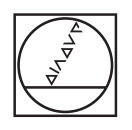

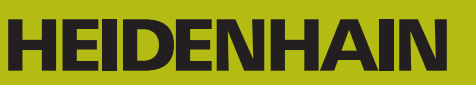

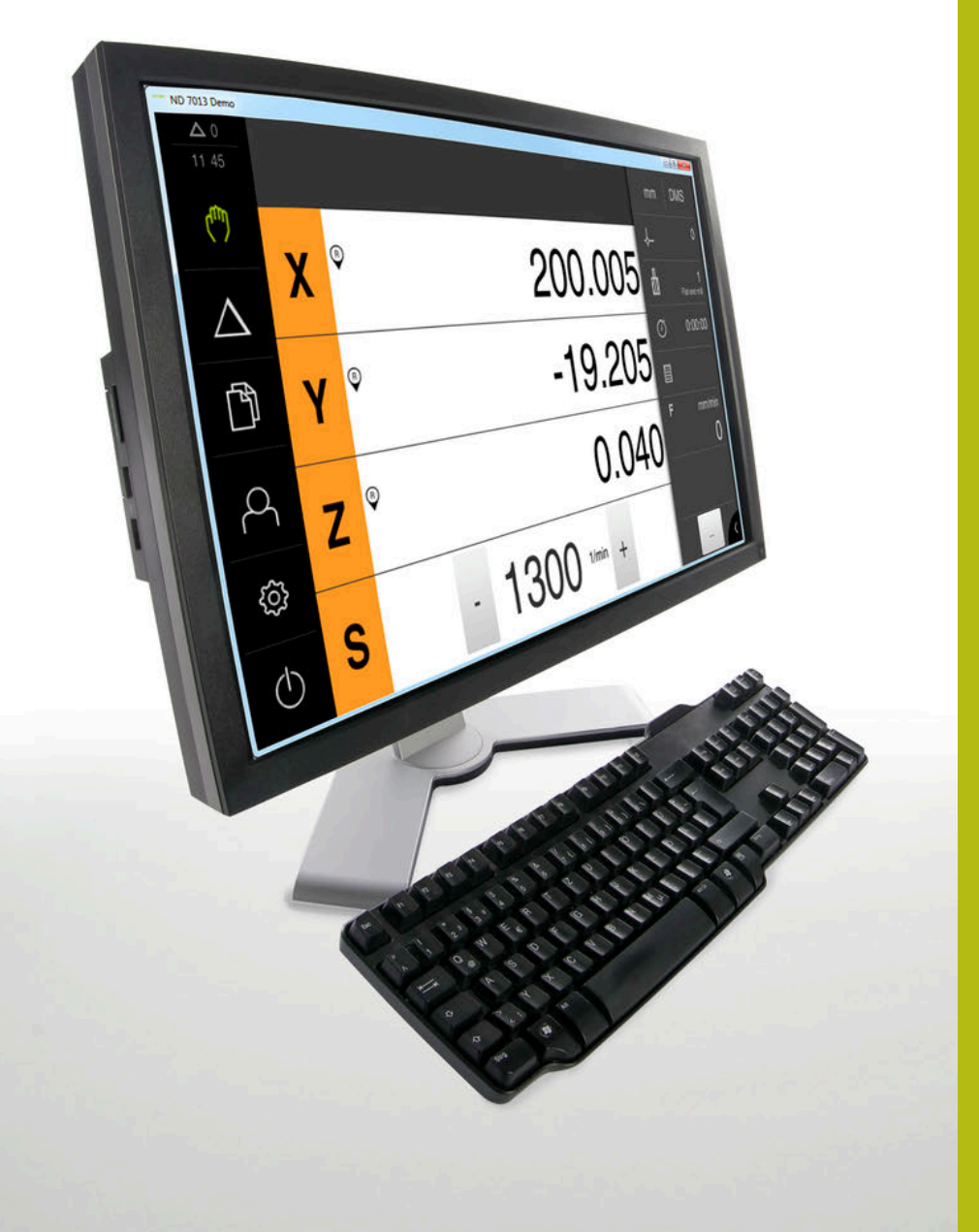

# **ND 7000 Demo** 使用手冊

數值顯示器

繁體中文版 (zh-TW) 11/2018

# 目錄

| 1 | 基本原理             | 7  |
|---|------------------|----|
| 2 | 軟體安裝             | 11 |
| 3 | 基本操作             | 17 |
| 4 | 軟體組態             | 43 |
| 5 | 銑削 – 快速啟動        | 49 |
| 6 | ScreenshotClient | 65 |
| 7 | 索引               | 71 |
| 8 | 圖示清單             | 72 |

| 1 | 基本  | 原理7                                               |
|---|-----|---------------------------------------------------|
|   | 1.1 | 概述8                                               |
|   | 1.2 | 產品上的資訊 8   1.2.1 用於裝置功能展示的展示軟體 8   1.2.2 展示軟體功能 8 |
|   | 1.3 | 用途9                                               |
|   | 1.4 | 不正確使用9                                            |
|   | 1.5 | 閱讀文件時的注意事項9                                       |
|   | 1.6 | 用於標記文字的符號與字型9                                     |
| 2 | 軟體  | 安裝11                                              |
|   | 2.1 | 概述12                                              |
|   | 2.2 | 下載安裝檔案12                                          |
|   | 2.3 | 系統需求12                                            |
|   | 2.4 | 在Microsoft Windows底下安裝ND 7000 Demo13              |
|   | 2.5 | 解除安裝ND 7000 Demo15                                |

| 3 | 基本技  | 操作     |                   | 17 |
|---|------|--------|-------------------|----|
|   | 3.1  | 概述     |                   | 18 |
|   |      |        |                   |    |
|   | 3.2  | 使用觸控   | 空螢幕和輸入裝置          | 18 |
|   |      | 3.2.1  | 觸控螢幕和輸入裝置         | 18 |
|   |      | 3.2.2  | 手勢和滑鼠動作           | 19 |
|   | 3.3  | 一般操作   | F元件與功能            | 21 |
|   | 3.4  | ND 700 | 00 Demo – 啟動與關閉   | 23 |
|   |      | 3.4.1  | 啟動ND 7000 Demo    | 23 |
|   |      | 3.4.2  | 關機ND 7000 Demo    | 24 |
|   | 3.5  | 使用者登   | 登入與登出             | 24 |
|   |      | 3.5.1  | 使用者登入             | 24 |
|   |      | 3.5.2  | 使用者登出             | 24 |
|   | 3.6  | 設定語言   |                   | 25 |
|   | 3.7  | 使用者介   | 个面                | 25 |
|   |      | 3.7.1  | 啟動之後的使用者介面        | 25 |
|   |      | 3.7.2  | 使用者介面的主功能表        | 26 |
|   |      | 3.7.3  | 手動操作功能表           | 27 |
|   |      | 3.7.4  | MDI功能表            | 29 |
|   |      | 3.7.5  | 檔案管理功能表           | 31 |
|   |      | 3.7.6  | 使用者登入功能表          | 33 |
|   |      | 3.7.7  | 設定功能表             | 34 |
|   |      | 3.7.8  | 關閉功能表             | 35 |
|   | 3.8  | 位置顯示   | ₹                 | 35 |
|   |      | 3.8.1  | 位置顯示的操作元件         | 35 |
|   |      | 3.8.2  | 位置顯示功能            | 36 |
|   | 3.9  | 狀態列…   |                   | 39 |
|   |      | 3.9.1  | 狀態列的操作元件          | 39 |
|   |      | 3.9.2  | 手動操作模式內的輔助功能      | 40 |
|   | 3.10 | OEM列.  |                   | 41 |
|   |      | 3.10.1 | <b>OEM</b> 列的操作元件 | 41 |

| 4 | 軟體約 | 且態          | 3 |
|---|-----|-------------|---|
|   |     |             |   |
|   | 4.1 | 概觀          | 1 |
|   |     |             |   |
|   | 4.2 | 複製組態檔案4     | 5 |
|   |     |             |   |
|   | 4.3 | 上載組態檔案46    | 5 |
|   |     |             |   |
|   | 4.4 | 設定語言        | 7 |
|   |     |             |   |
|   | 4.5 | 選擇產品版本(選擇性) | 7 |

| 5 | 銑削   | - 快速啟            | (動                 | 49       |
|---|------|------------------|--------------------|----------|
|   | 5.1  | 概述               |                    | 50       |
|   | 5.2  | 登入進行             | 〕快速啟動              | 51       |
|   | 5.3  | 要求               |                    | 52       |
|   | 5.4  | 決定預調             | 段(手動操作模式)          | 54       |
|   | 5.5  | 加工貫穿             | 穿孔(手動操作模式)         | 55       |
|   |      | 5.5.1<br>5.5.2   | 預鑽貫穿孔<br>搪貫穿孔      | 55<br>56 |
|   | 5.6  | 加工長方             | 5形口袋(MDI操作模式)      | 57       |
|   |      | 5.6.1<br>5.6.2   | 定義長方形口袋<br>銑削長方形口袋 | 57<br>58 |
|   | 5.7  | 加工配件             | ‡(MDI操作模式)         | 59       |
|   |      | 5.7.1<br>5.7.2   | 定義配件<br>配件鉸孔       | 59<br>60 |
|   | 5.8  | 決定預設             | 段(手動操作模式)          | 61       |
|   | 5.9  | 鑽一圓子             | 七圖(MDI模式)          | 62       |
|   |      | 5.9.1<br>5.9.2   | 定義圓孔圖<br>鑽該圓孔圖     | 63<br>63 |
|   | 5.10 | 鑽一圓子             | 七圖(MDI操作)          | 63       |
|   |      | 5.10.1<br>5.10.2 | 定義圓孔圖<br>鑽該鑽孔列     | 64<br>64 |

| 6 | ScreenshotClient |                             |   |  |  |  |
|---|------------------|-----------------------------|---|--|--|--|
|   | 6.1              | 概觀                          | ) |  |  |  |
|   | 6.2              | 有關ScreenshotClient的資訊       | ; |  |  |  |
|   | 6.3              | 開啟ScreenshotClient          | , |  |  |  |
|   | 6.4              | 將ScreenshotClient與展示軟體連接67  | , |  |  |  |
|   | 6.5              | 5   連接ScreenshotClient與本單元6 |   |  |  |  |
|   | 6.6              | 設置ScreenshotClient來拍攝螢幕截圖68 | ; |  |  |  |
|   |                  | 6.6.1 設置螢幕截圖的儲存位置與名稱        | 3 |  |  |  |
|   |                  | <b>6.6.2</b> 設置螢幕截圖的使用者介面語言 | ; |  |  |  |
|   | 6.7              | 建立螢幕截圖                      | ) |  |  |  |
|   | 6.8              | 退出ScreenshotClient          | ) |  |  |  |
|   |                  |                             |   |  |  |  |
| 7 | 索引.              | 71                          |   |  |  |  |
|   |                  |                             |   |  |  |  |

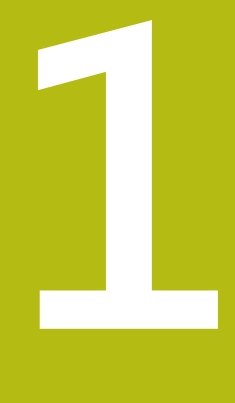

# 基本原理

# 1.1 概述

本章節內含有關本產品的資訊及其操作說明。

## 1.2 產品上的資訊

#### 1.2.1 用於裝置功能展示的展示軟體

ND 7000 Demo為可安裝在與該裝置分開的電腦上之軟體。 ND 7000 Demo幫助您熟悉、嘗試或呈現該裝置的功能。

#### 1.2.2 展示軟體功能

因為不知道硬體環境,所以展示軟體的功能範圍並未對應至該裝置的完整功能範 圍。然而,您可使用本說明來熟悉最重要的功能與使用者介面。

# 1.3 用途

ND 7000系列產品為一種先進的數值顯示器,運用在手動操作工具機上。在與光學 尺和角度編碼器結合之下,系列數值顯示器回傳刀具在一個軸以上的位置,並提供 操作工具機的進一步功能。 ND 7000 Demo為用來展示ND 7000系列產品基本功能的軟體產品。

ND 7000 Demo只能用於簡報、訓練或測試目的。

# 1.4 不正確使用

ND 7000 Demo請勿用於該用途以外的任何地方。禁止其他用途,尤其是:

- 生產系統內用於生產
- 當成生產系統的一部分

## 1.5 閱讀文件時的注意事項

要查看任何變更,或發現任何錯誤? 我們持續努力改善我們的文件,請將您的問題傳送至下列電子郵件位址: userdoc@heidenhain.de

# 1.6 用於標記文字的符號與字型

在這些手冊中,以下符號與字型用於標記文字:

| 描述       | 意義           |
|----------|--------------|
| ►        | 識別動作以及此動作的結果 |
| >        | 範例:          |
|          | ▶ 點擊OK       |
|          | > 訊息已關閉      |
| <b>.</b> | 識別清單項目       |
| =        | 範例:          |
|          | ■ TTL介面      |
|          | ■ EnDat介面    |
|          | •            |
| 粗體       | 辨識功能表、顯示以及按鈕 |
|          | 範例:          |
|          | ▶ 點擊關機       |
|          | > 作業系統關機     |
|          | ▶ 關閉電源開闢     |

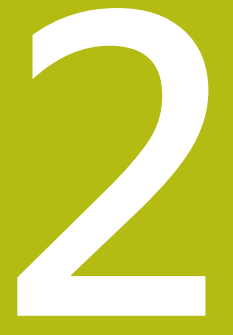

軟體安裝

# 2.1 概述

本章提供將ND 7000 Demo下載並正確安裝在電腦上所需的所有資訊。

## 2.2 下載安裝檔案

在將展示軟體安裝到電腦上之前,必須從 HEIDENHAIN入口網站下載安裝檔案。

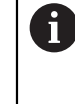

若要從HEIDENHAIN入口網站下載安裝檔案,必須要有適當產品目錄 內Software入口資料夾的存取權限。 若沒有入口網站的Software資料夾存取權限,可向HEIDENHAIN聯絡人 員要求此存取權限。

- ▶ 從下列下載ND 7000 Demo 的最新版本: www.heidenhain.de
- ▶ 選擇瀏覽器的下載資料夾
- ▶ 將所下載副檔名為.zip的檔案解壓縮至暫存資料夾
- > 下列檔案將解壓縮至暫存資料夾:
  - 含副檔名的安裝檔案 .exe
  - File DemoBackup.mcc

# 2.3 系統需求

若要將ND 7000 Demo 安裝在電腦上,該電腦系統必須滿足以下需求:

- Microsoft Windows 7或更新版本
- 建議螢幕解析度至少1280 × 800

# 2.4 在Microsoft Windows底下安裝ND 7000 Demo

- 選擇解壓縮已下載副檔名為.zip的檔案所要存放之暫存資料夾 進一步資訊: "下載安裝檔案", 12 頁碼
- ▶ 執行含副檔名的安裝檔案 .exe
- > 開啟安裝精靈:

| 🕞 Setup |              |
|---------|--------------|
|         | Setup Wizard |
|         |              |
|         | Next > Ca    |

圖形 1: 安裝精靈

- ▶ 點擊Next
- ▶ 在License Agreement安裝步驟內,接受使用許可條款
- ▶ 點擊 Next

① 在Select Destination Location安裝步驟內,安裝精靈建議一個存放位置。 置。建議保留所建議的存放位置。

- ▶ 在Select Destination Location安裝步驟內,選擇要儲存ND 7000 Demo 的存 放位置
- ▶ 點擊 Next

```
      在Select Components安裝步驟內,依照預設也會安

      裝ScreenshotClient程式。ScreenshotClient可讓您拍攝啟動畫面的螢幕

      截圖。

      若要安裝ScreenshotClient

      ▶ 在Select Components安裝步驟內,不要修改預設設定值

      進一步資訊: "ScreenshotClient", 65 頁碼
```

- 在Select Components安裝步驟內:
  - 選擇安裝類型
  - 啟動或關閉選項 Screenshot Utility

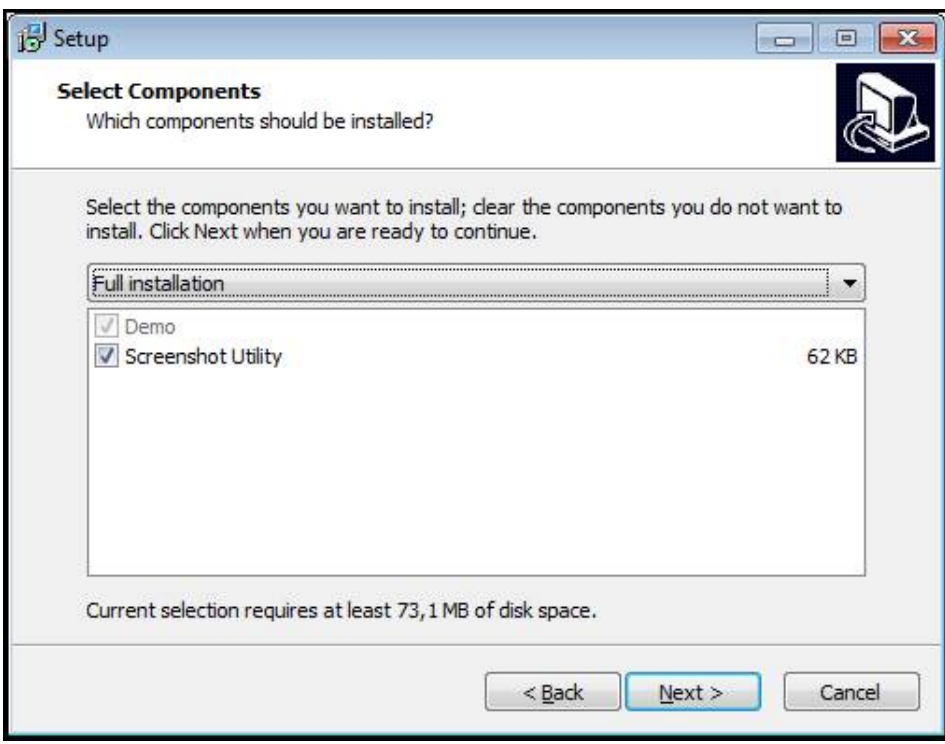

圖形 2: 安裝精靈含啟動的展示軟體選項以及 Screenshot Utility

- ▶ 點擊 Next
- ▶ 在Select Start Menu Folder安装步驟內,選擇要建立開始功能表資料夾的存放 位置
- ▶ 點擊 Next
- ▶ 在Select Additional Tasks安裝步驟內,選擇或取消選擇Desktop icon
- ▶ 點擊 Next
- ▶ 點擊Install
- > 安裝開始——安裝狀態會顯示在進度列中
- ▶ 在成功完成安裝之後,使用Finish來關閉安裝精靈
- > 程式已經成功安裝在您的電腦上

# 2.5 解除安裝ND 7000 Demo

- ▶ 在Microsoft Windows中連續選擇:
  - 開始
  - 所有程式
  - HEIDENHAIN
  - ND 7000 Demo
- ▶ 點擊Uninstall
- > 解除安裝精靈開啟
- ▶ 若要確認解除安裝,請點擊Ja
- > 解除安裝開始,並且進度列指出解除安裝程序的狀態
- ▶ 在成功完成解除安裝之後,用**OK**關閉解除安裝精靈
- > 程式已經成功從您的電腦上移除

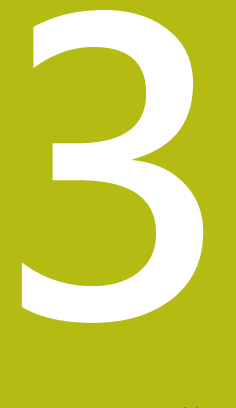

# 基本操作

# 3.1 概述

本章節說明ND 7000 Demo的之使用者介面、操作元件以及基本功能。

## 3.2 使用觸控螢幕和輸入裝置

## 3.2.1 觸控螢幕和輸入裝置

透過觸控螢幕或相連的滑鼠來操作ND 7000 Demo的產品之使用者介面上的操作元件。

若要輸入資料,可使用觸控螢幕的螢幕鍵盤或相連的鍵盤。

#### 3.2.2 手勢和滑鼠動作

若要啟動、開啟或移動使用者介面的操作元件,可使用ND 7000 Demo的觸控螢幕 或滑鼠。手勢用來操作觸控螢幕和滑鼠。

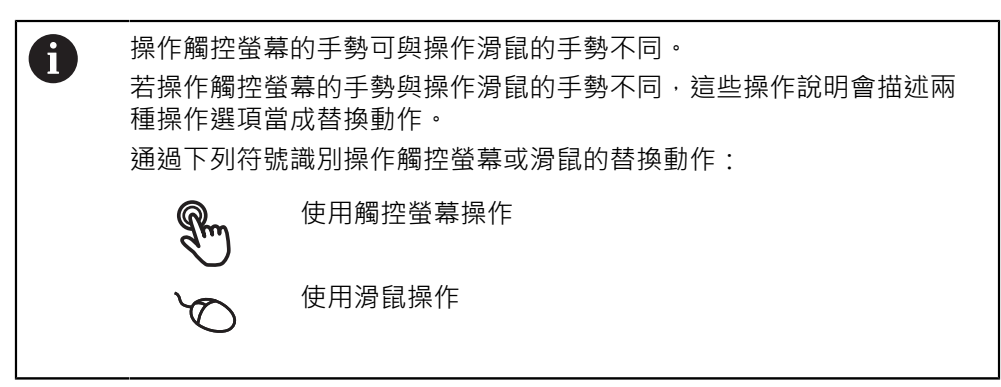

以下概述說明用來操作觸控螢幕或滑鼠的不同手勢:

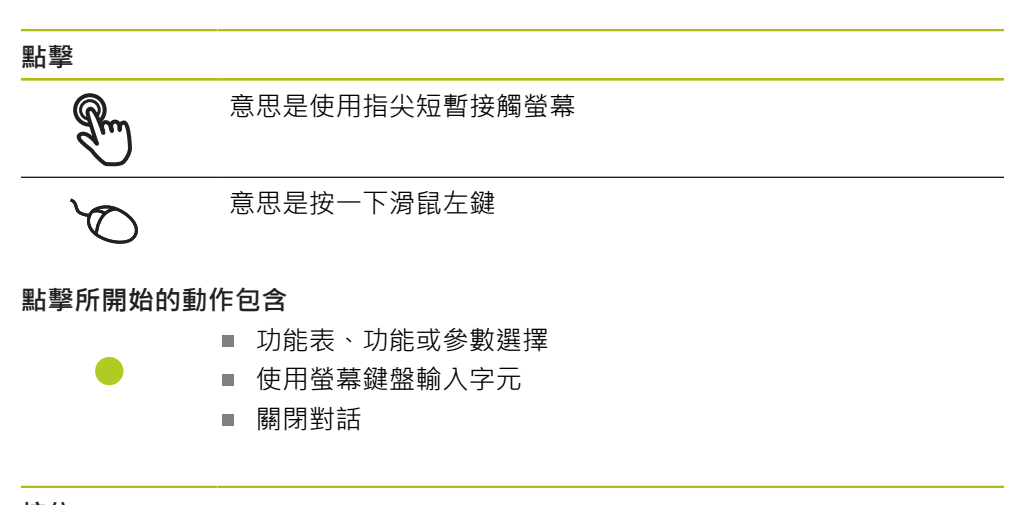

按住

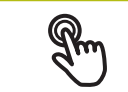

意思是接觸螢幕並用手指按著幾秒

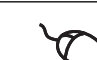

意思是按住滑鼠左鍵

#### 按住所開始的動作為

■ 使用加號與減號按鈕快速改變輸入欄位內的值

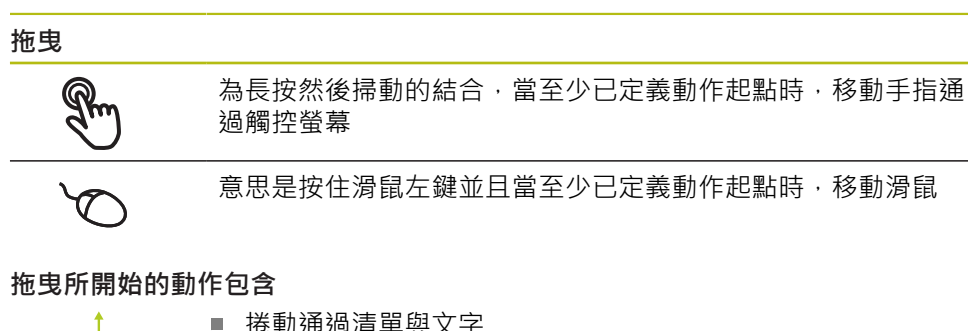

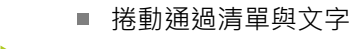

T.

#### 3.3 一般操作元件與功能

透過觸控螢幕或輸入裝置,以下說明的操作元件可來設定與操作本產品。

#### 螢幕鍵盤

您可使用螢幕鍵盤,將文字輸入至使用者介面的輸入欄位。根據輸入欄位,顯示的 螢幕鍵盤為數字或文字數字。

- ▶ 要輸入值,請點擊輸入欄位
- > 輸入欄位已反白
- > 顯示螢幕鍵盤
- ▶ 輸入文字或數字
- > 在某些輸入欄位中,綠色打勾記號表示輸入正確
- > 若輸入不完整或不正確,則顯示紅色驚嘆號,在此情況下不可結束輸入
- ▶ 要套用該值,請使用**RET**確認輸入
- > 顯示該值
- > 螢幕鍵盤消失

#### 含加號與減號按鈕的輸入欄位

若要調整數值,請使用數值左右兩邊的+(加)以及-(減)按鈕。

▶ 點擊+或-直到顯示所要之值

▶ 長按+或-可快速增減數值

> 顯示選取的值

#### 切換開關

使用切換開關在功能之間切換。

- ▶ 點擊所要的功能
- > 啟動的功能顯示綠色
- > 未啟動的功能顯示淺灰色

#### 滑動開關

您可使用滑動開關啟動或關閉一項功能。

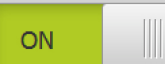

- 將滑動開關拖曳至所要位置或點擊該滑動開關
- > 功能啟動或關閉

#### 下拉式清單

1 Vpp

1 Vpp

指向下的三角形表示開啟下拉式清單的按鈕。

▶ 點擊按鈕 •

- > 開啟下拉式清單
  - > 啟動的功能為綠色反白
- 11 µApp
- ▶ 點擊所要的輸入
- > 套用選取的輸入

#### 復原

您可使用此按鈕復原最後的動作。 已經結束的處理無法復原。

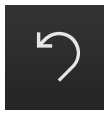

▶ 點擊復原

> 復原最後一個動作

3

新增

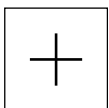

▶ 若要新增部件 · 請點擊**新增** 

> 加入新部件

關閉

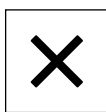

▶ 點擊**關閉**來關閉對話

▶ 點擊**確認**來結束活動

確認

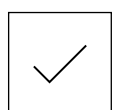

返回

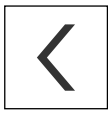

▶ 點擊**返回**回到功能表結構內較高階層

# 3.4 ND 7000 Demo - 啟動與關閉

## 3.4.1 啟動ND 7000 Demo

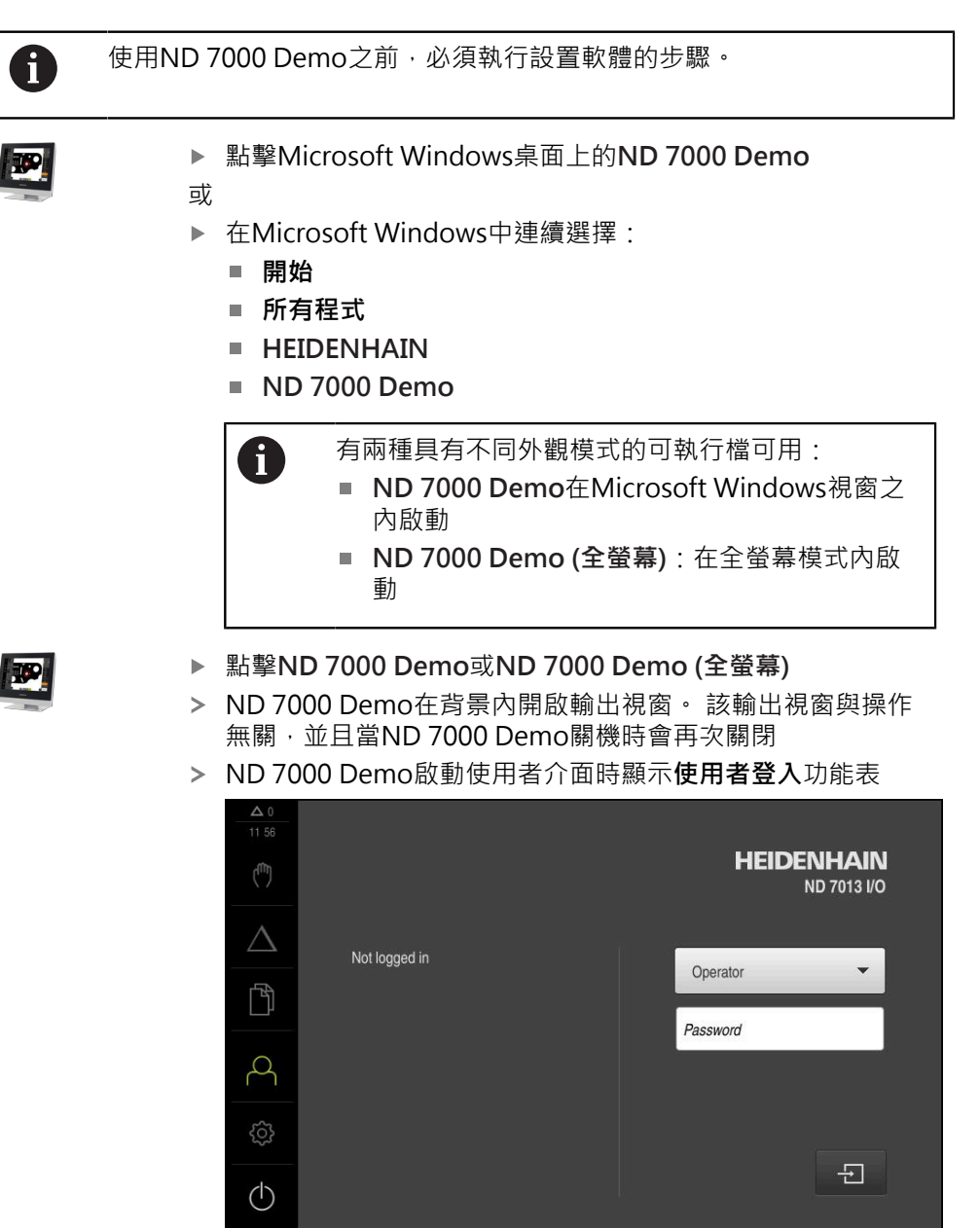

圖形 3: 使用者登入功能表

## 3.4.2 關機ND 7000 Demo

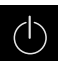

▶ 點擊主功能表內的**關閉** 

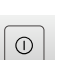

- ▶ 點擊**關機**
- > ND 7000 Demo關機

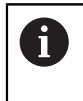

若要在Microsoft Windows視窗內ND 7000 Demo關機,請使用關機功 能表。 若使用關閉來關閉Microsoft Windows視窗,則所有設定值都將不見。

# 3.5 使用者登入與登出

在**使用者登入**功能表內,可用使用者身分登入與登出本產品。 一次只有一位使用者可登入本產品。顯示已登入的使用者。已登入的使用者必須登 出,新的使用者才能登入。

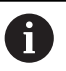

本產品提供許多授權等級 · 允許使用者完全或有限制地存取管理與操作 功能 ·

#### 3.5.1 使用者登入

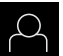

- ▶ 點擊主功能表內的**使用者登入**
- ▶ 在下拉式清單中,選擇**OEM**使用者
- ▶ 點擊密碼輸入欄位
- ▶ 輸入OEM使用者的密碼「oem」
- ▶ 使用RET確認輸入RET

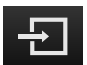

#### ▶ 點擊**登入**

> 使用者已經登入,並且已經顯示手動操作功能表

### 3.5.2 使用者登出

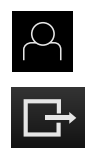

- ▶ 點擊主功能表內的**使用者登入**
- ▶ 點擊登出
- > 使用者已登出
- > 除了關機以外,主功能表的功能全部關閉
- > 只有使用者已經登入之後,才能再次使用本產品

### 3.6 設定語言

使用者介面的預設語言為英文。您可將使用者介面切換成所要的語言。

▶ 點擊主功能表內的**設定** 

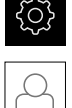

- ▶ 點擊使用者
- > 登入的使用者會用打勾記號表示
- ▶ 選擇登入的使用者
- > 在語言下拉式清單中會用國旗指示針對使用者所選取的語言
- ▶ 在語言下拉式清單中選擇所要語言的國旗
- > 以選取的語言顯示該使用者介面

# 3.7 使用者介面

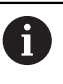

本單元具有適用於不同裝備的不同版本,使用者介面與可用功能因版本 而異。

#### 3.7.1 啟動之後的使用者介面

#### 啟動之後的使用者介面

若啟動自動使用者登入並且最後登入的使用者為**Operator**類型,則在本產品啟動之後顯示**手動操作**功能表

若未啟動自動使用者登入,則本產品開啟使用者登入功能表。 進一步資訊:"使用者登入功能表",33頁碼

### 3.7.2 使用者介面的主功能表

使用者介面(手動操作模式內)

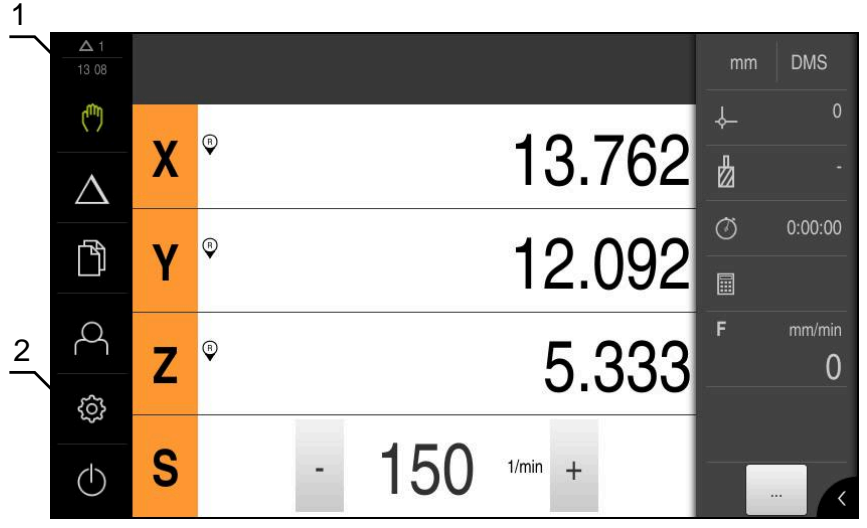

圖形 4: 使用者介面(手動操作模式內)

1 訊息顯示區,顯示未關閉訊息的時間與數量

2 含操作元件的主功能表

#### 主功能表的操作元件

顯示主功能表,與啟動的軟體選項無關。

| 操作元件             | 功能                                  |
|------------------|-------------------------------------|
| Δ3               | 訊息                                  |
|                  | 顯示所有訊息的總覽,以及尚未關閉的訊息數                |
| .m.              | 手動操作                                |
|                  | 加工軸的手動定位                            |
|                  | <b>進一步資訊:</b> "手動操作功能表", 27 頁碼      |
|                  | MDI模式                               |
| $\bigtriangleup$ | 所要軸移動的直接輸入(手動資料輸入) ; 已計算並顯示剩餘<br>距離 |
|                  | 進一步資訊: "MDI功能表", 29 頁碼              |
| 5                | 檔案管理                                |
|                  | 本產品內可用的檔案管理                         |
|                  | 進一步資訊: "檔案管理功能表", 31 頁碼             |
| $\bigcirc$       | 使用者登入                               |
| $\sim$           | 使用者登入與登出                            |
|                  | 進一步資訊: "使用者登入功能表", 33 頁碼            |
| ~~~~             | 設定                                  |
| <u>ځ</u> ې       | 本產品的設定,像是設定使用者、設置感測器或更新韌體           |
|                  | 進一步資訊: "設定功能表", 34 頁碼               |
|                  | 關機                                  |
|                  | 作業系統關機或節能模式啟動                       |
|                  | <b>進一步資訊:</b> "關閉功能表", 35 頁碼        |

## 3.7.3 手動操作功能表

啟動

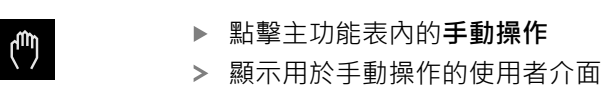

手動操作功能表(銑削應用模式內)

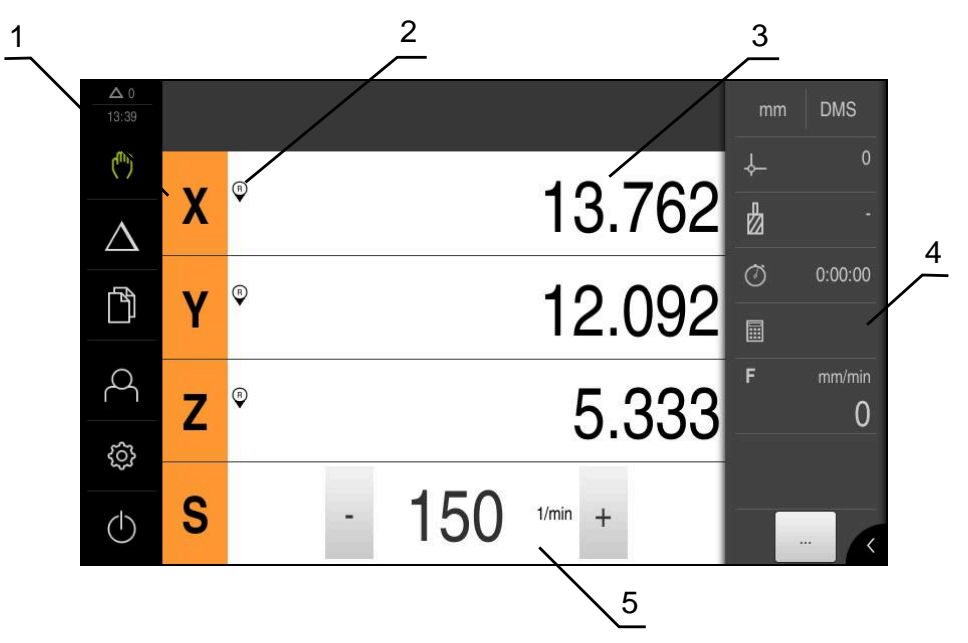

圖形 5: 銑削應用模式內的手動操作功能表

- 1 軸按鍵
- 2 參考
- 3 位置顯示
- **4** 狀態列
- 5 主軸轉速(加工刀具)

手動操作功能表(車削應用模式內)

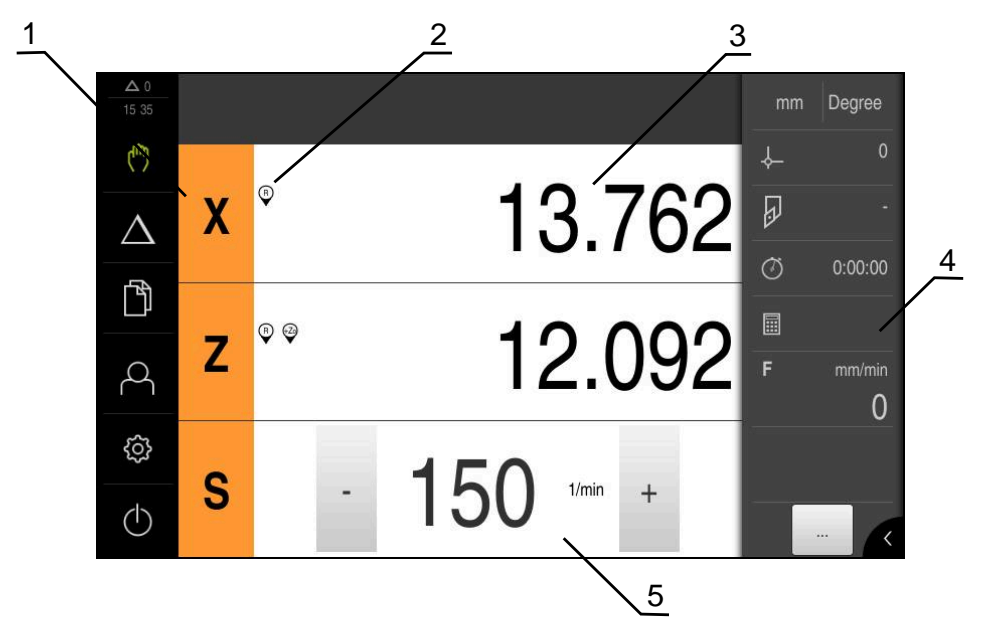

圖形 6: 車削應用模式內的手動操作功能表

- **1** 軸按鍵
- 2 參考
- 3 位置顯示
- 4 狀態列
- 5 主軸轉速(加工刀具)

在**手動操作**功能表內,工作空間顯示在工具機軸上量測到的位置值。 狀態列提供輔助功能。

## 3.7.4 MDI功能表

啟動

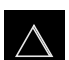

▶ 點擊主功能表內的MDI

MDI模式功能表(銑削應用模式內)

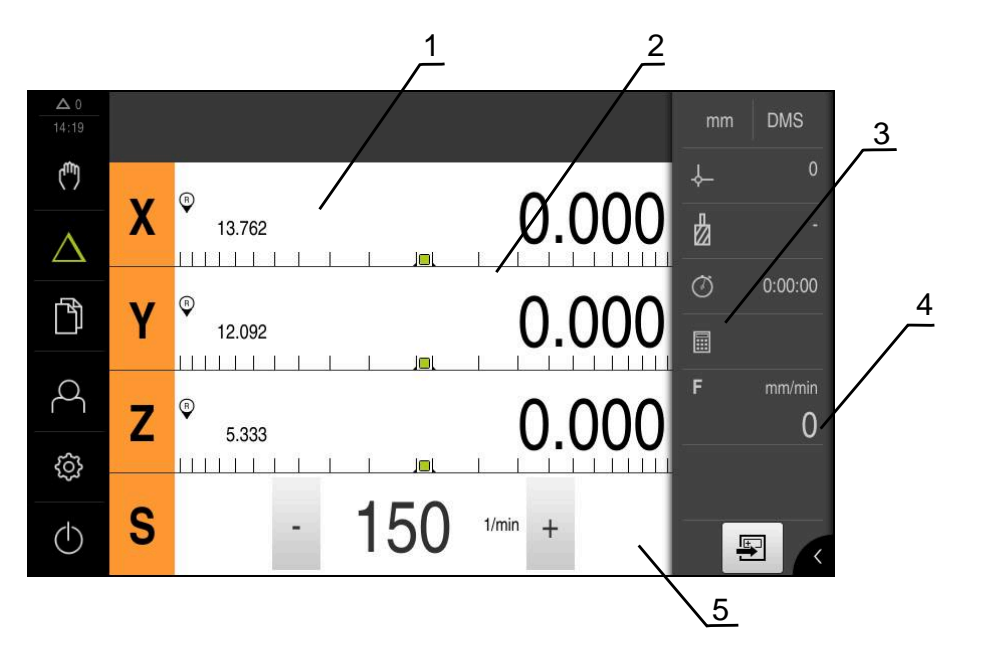

圖形 7: 銑削應用模式內的MDI模式功能表

- 1 軸按鍵
- 2 實際位置
- 3 剩餘距離
- 4 狀態列
- 5 主軸轉速(加工刀具)

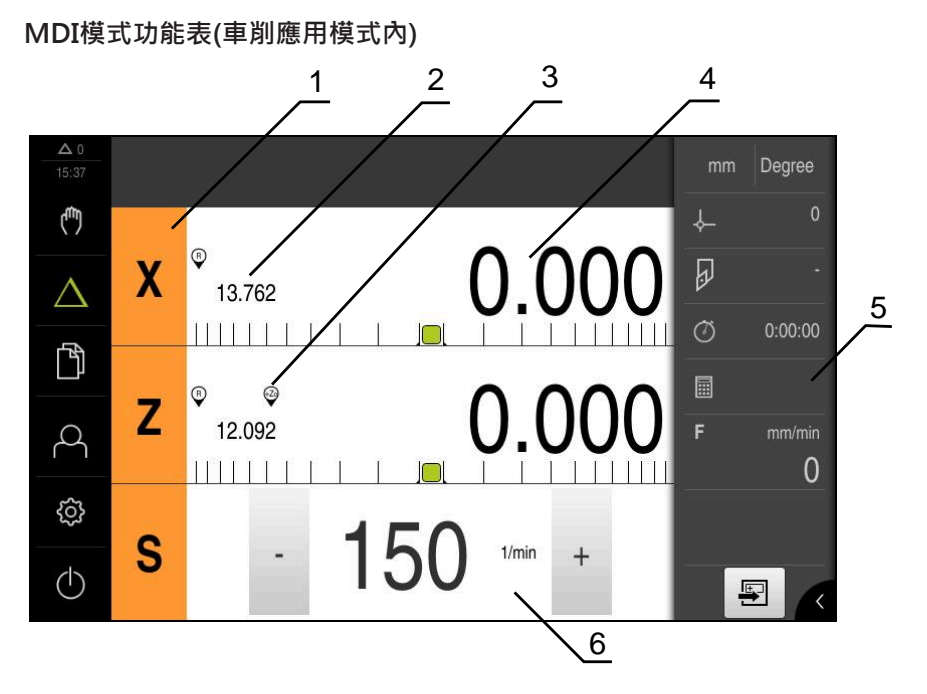

圖形 8: 車削應用模式內的MDI模式功能表

- **1** 軸按鍵
- 2 實際位置
- 3 耦合的軸
- 4 剩餘距離
- 5 狀態列
- 6 主軸轉速(加工刀具)

#### MDI單節對話

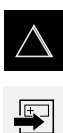

- ▶ 點擊主功能表內的MDI
- ▶ 點擊狀態列上的**建立** 
  - > 顯示用於MDI模式的使用者介面

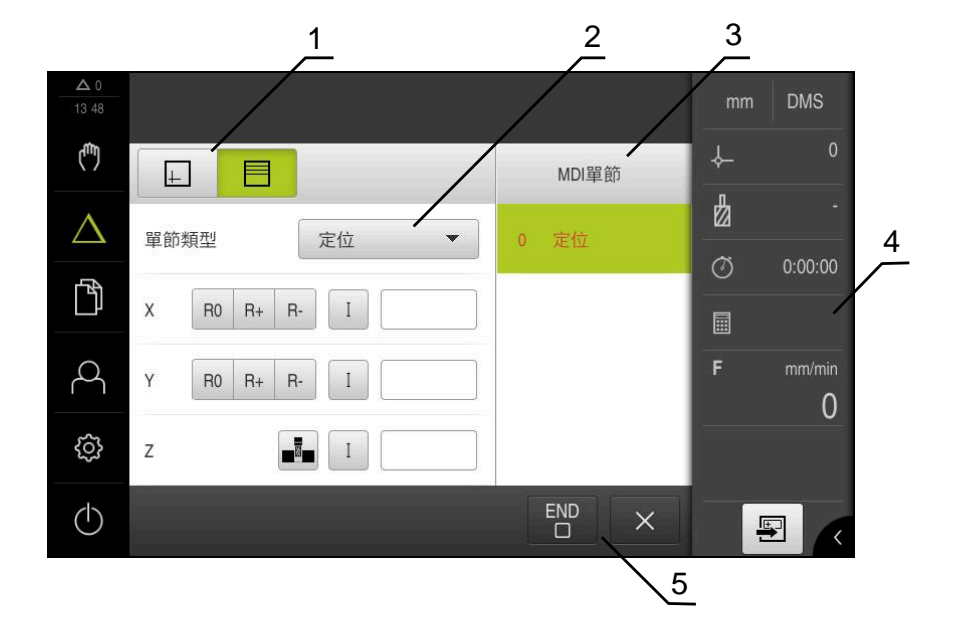

圖形 9: MDI單節對話

- **1** 檢視列
- 2 單節參數
- 3 MDI單節
- **4** 狀態列
- 5 單節工具

**MDI** (手動資料輸入)功能表可讓您直接輸入所要的軸移動。指定到目標點的距離, 然後計算並顯示剩餘距離。 狀態列提供額外量測值和功能。

#### 3.7.5 檔案管理功能表

啟動

- ĥ
- ▶ 點擊主功能表內的**檔案管理**
- > 顯示用於檔案管理的使用者介面

#### 短暫說明

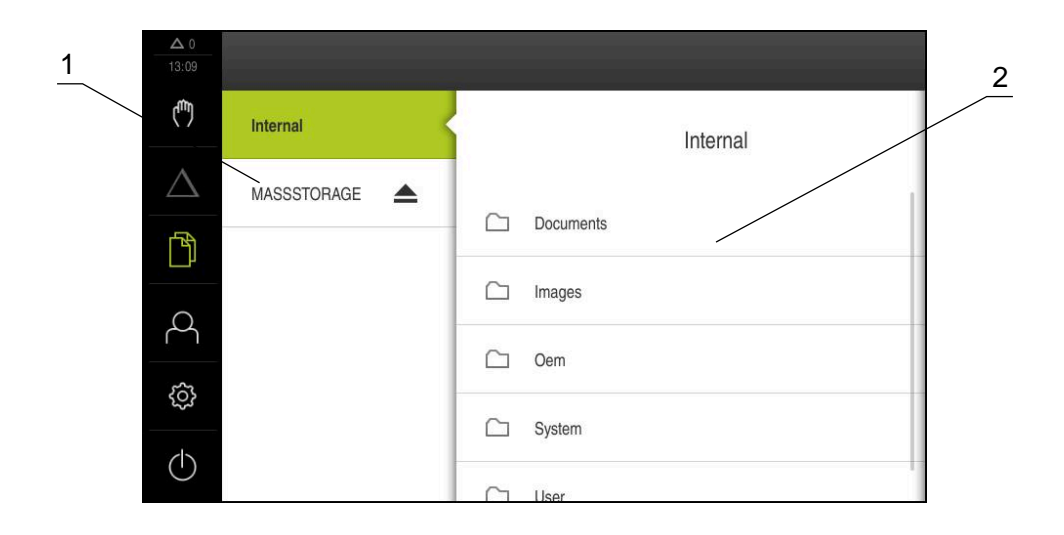

圖形 10: 檔案管理功能表

- 1 可用的儲存位置清單
- 2 所選儲存位置內的資料夾清單

檔案管理功能表顯示儲存在本產品記憶體內檔案的總覽。

## 3.7.6 使用者登入功能表

啟動

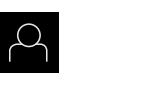

▶ 點擊主功能表內的**使用者登入** 

> 顯示使用者登入與登出的使用者介面

短暫說明

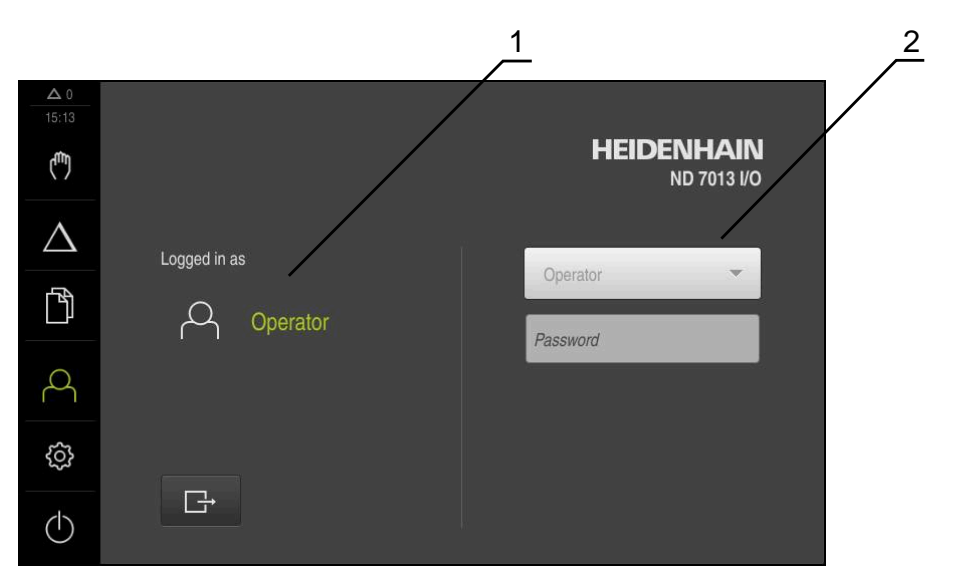

圖形 11: 使用者登入功能表

1 顯示已登入的使用者

2 使用者登入

使用者登入功能表在左欄內顯示已登入的使用者,而在右欄內顯示登入的新使用者。

若要登入另一位使用者,則已登入的使用者必須登出。 進一步資訊:"使用者登入與登出",24 頁碼

#### 3.7.7 設定功能表

啟動

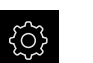

- ▶ 點擊主功能表內的**設定**
- > 顯示用於裝置設定的使用者介面

短暫說明

|              |      |     | $\frac{1}{2}$ |   |
|--------------|------|-----|---------------|---|
| ▲ 0<br>15:15 | 設定   |     | 一般資訊          |   |
| (m)          | 一般資訊 | ¢۵  | 裝置資訊          | • |
| $\Delta$     | 感測器  | ۲   | 螢幕與觸控螢幕       | ж |
| ſ            | 介面   | • ف | 顯示            | • |
| 2            | 使用者  | A   | 聲響            | • |
| ŝ            | 軸    | 1.  | 印表機           | • |
| $\bigcirc$   | 服務   | Ľ   | 日期和時間         | × |

圖形 12: 設定功能表

- 1 設定選項清單
- 2 設定參數清單

**設定**功能表顯示用於設置本產品的所有選項。您可使用設定參數,調整本產品滿足現場需求。

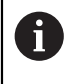

本產品提供許多授權等級 · 允許使用者完全或有限制地存取管理與操作 功能。

#### 3.7.8 關閉功能表

啟動

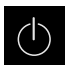

- ▶ 點擊主功能表內的**關閉** 
  - > 顯示用於關閉作業系統、用於啟動節能模式以及用於啟動清除 模式的操作元件

### 短暫說明

**關閉**功能表提供以下選項:

| 操作元件 | 功能                              |
|------|---------------------------------|
|      | <b>關機</b><br>ND 7000 Demo關機     |
| ٢    | <b>節能模式</b><br>關閉螢幕並且作業系統進入節能模式 |
|      | <b>清除模式</b><br>關閉螢幕;作業系統持續未改變   |

進一步資訊: "ND 7000 Demo - 啟動與關閉", 23 頁碼

# 3.8 位置顯示

本單元的位置顯示顯示出軸位置以及有關已設置軸的額外資訊(若合適)。 您也可耦合軸的顯示並且取得主軸功能。

## 3.8.1 位置顯示的操作元件

| 符號  | 意義                                      |
|-----|-----------------------------------------|
| X   | 軸按鍵<br><b>軸按鍵功能:</b>                    |
|     | 點擊軸鍵:開啟位置值的輸入欄(手動操作)或對話MDI單節<br>(MDI模式) |
|     | ■ 按住軸按鍵:將目前的位置設定為原點                     |
|     | 將軸按鍵拖曳到右邊:若功能可用於該軸,則開啟功能表               |
| Xø  | 在車削應用模式內:位置顯示顯示徑向加工軸 <b>X</b> 的直徑       |
| R   | 參考記號搜尋執行成功                              |
| X   | 參考記號搜尋未執行或未偵測到參考記號                      |
| +Za | Zo軸與Z軸耦合。位置顯示顯示兩位置值的加總                  |
|     | 進一步資訊: "耦合軸(在車削應用模式內)", 36 頁碼           |
| +Z  | Z軸與Zo軸耦合。位置顯示顯示兩位置值的加總                  |

| 符號          | 意義                                                                                                    |
|-------------|----------------------------------------------------------------------------------------------------|
|             | 選擇齒輪主軸的齒輪級數<br><b>進一步資訊:</b> "設定齒輪主軸的齒輪級數", 37 頁碼                                                                     |
| <₽          | 使用選取的齒輪級數無法達到主軸轉速<br>▶ 選擇較高的齒輪級數                                                                                      |
| €           | 使用選取的齒輪級數無法達到主軸轉速<br>▶ 選擇較低的齒輪級數                                                                                      |
| <b>(53)</b> | CSS (等表面速度)主軸模式已啟動<br>進一步資訊: "設定主軸模式(在車削應用模式內)", 38 頁碼<br>若圖示正在閃爍,表示所計算的主軸轉速超出定義的轉速範圍。<br>無法維持所要的表面速度。主軸將持續以最高或最低轉速運轉 |
|             | 在MDI模式以及中·比例縮放係數套用至該軸                                                                                                 |

## 3.8.2 位置顯示功能

## 耦合軸(在車削應用模式內)

在**車削**應用模式內,可另外耦合Z軸與Zo軸的顯示。針對已耦合的軸,位置顯示顯示兩軸的位置值總和。

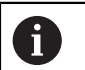

耦合和Z軸與Zo軸一致。以下只說明Z軸的耦合。

#### 耦合的軸

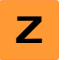

▶ 在工作空間內,將**Z軸按鍵拖曳**到右邊

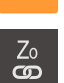

(+Z)

- ▶ 點擊**耦合**
- > 此時Zo軸與Z軸耦合
  - > 已耦合軸的圖示顯示在**Z軸按鍵旁邊**
- > 已耦合軸的位置值顯示為總和

#### 解除耦合軸

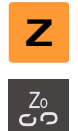

- ▶ 在工作空間內,將**Z軸按鍵拖曳**到右邊
- ▶ 點擊解除耦合
- > 兩軸的位置值彼此獨立顯示
#### 設定主軸轉速

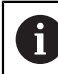

以下資訊只適用於ID編號1089179-xx的單元。

根據已連線工具機的組態,可控制主軸轉速。

▶ 點擊或長按+或-可將主軸轉速設定為所要的值

- 1250 +

■ 和享或長仅+或一可府主物特还成足向所安的值 或

- ▶ 點擊**主軸轉速**輸入欄位, 輸入值並點擊**RET**來確認
- > 本產品套用輸入的主軸轉速當成標稱值·並據此控制工具機的 主軸轉速

設定齒輪主軸的齒輪級數

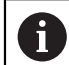

以下資訊只適用於ID編號1089179-xx的單元。

若工具機使用齒輪主軸,則可選擇所使用的齒輪級數。

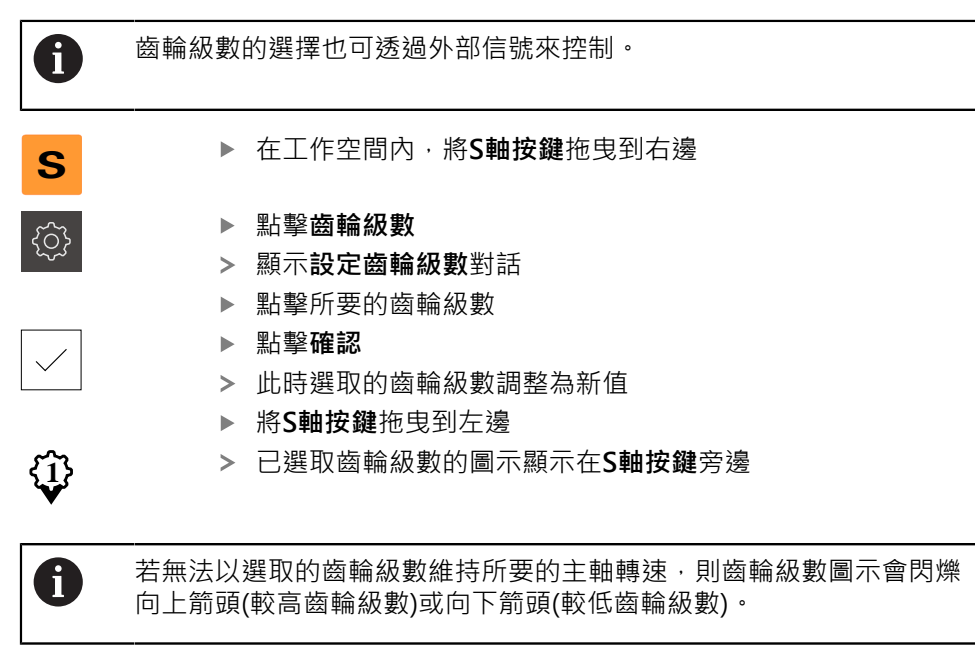

#### 設定主軸模式(在車削應用模式內)

6

以下資訊只適用於ID編號1089179-xx的單元。

在**車削**應用模式內,可決定該單元的主軸模式是使用標準轉速模式或**CSS**(等表面速度)。

在CSS主軸模式內,該單元計算主軸轉速,如此車刀的表面速度維持恆定而不管工件外型。

#### 啟動CSS主軸模式

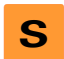

▶ 在工作空間內,將**S軸按鍵**拖曳到右邊

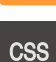

- ▶ 點擊CSS模式
- > 顯示**啟動CSS**對話
- ▶ 輸入最高主軸轉速值
- ▶ 點擊**確認** 
  - > CSS主軸模式已啟動
  - > 主軸轉速以m/min量測單位顯示
  - ▶ 將S軸按鍵拖曳到左邊
- > CSS主軸模式的圖示顯示在S軸按鍵旁邊

#### 啟動轉速模式

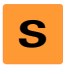

- ▶ 在工作空間內,將**S軸按鍵**拖曳到右邊
- $\mathcal{O}$
- ▶ 點擊**轉速模式**
- > 顯示啟動速度模式對話
- ▶ 輸入最高主軸轉速值
- ▶ 點擊**確認**
- > 轉速模式已啟動
- > 主軸轉速以rpm量測單位顯示
- ▶ 將S軸按鍵拖曳到左邊

### 3.9 狀態列

狀態列顯示進給速率以及移動速度。狀態列的操作元件也可讓您直接存取預設資料 表和刀具表以及碼錶和計算機功能。

### 3.9.1 狀態列的操作元件

狀態列提供以下操作元件:

| 操作元件                | 功能                                                                                             |
|---------------------|------------------------------------------------------------------------------------------------|
| mm Degree           | <b>快速存取功能表</b><br>針對設定線性與角度值的量測單元·設置徑向加工軸(在 <b>車</b><br>削應用模式內)的比例縮放係數、及設置位置顯示;點擊開啟<br>快速存取功能表 |
| - <b>↓</b>          | <b>工件原點表</b><br>顯示目前的預設值;點擊開啟預設值資料表                                                            |
|                     | <b>刀具表</b><br>顯示目前的刀具;點擊開啟刀具表                                                                  |
| $\langle \rangle$   | 碼錶<br>含開始/停止功能的時間顯示·格式為h:mm:ss                                                                 |
|                     | <b>計算機</b><br>具備最重要算術功能的計算機、轉速計算機以及攻牙計算機                                                       |
| F <sub>mm/min</sub> | <b>進給速率</b><br>顯示目前最快軸的實際進給速率                                                                  |
|                     | <b>輔助功能</b><br>手動操作模式內的輔助功能 · 取決於設置的應用模式                                                       |
|                     | MDI單節<br>用於在MDI模式內建立加工單節                                                                       |

### 3.9.2 手動操作模式內的輔助功能

根據設置的應用模式,可使用以下操作元件:

| 操作元件       | 功能                               |
|------------|----------------------------------|
|            | <b>參考記號</b><br>用於開始參考記號搜尋        |
|            | <b>探針</b><br>用於探測工件邊緣            |
|            | <b>探針</b><br>用於尋找工件的中心線          |
| $\bigcirc$ | <b>探針</b><br>用於尋找圓形部件(鑽孔或圓柱)的中心點 |
| ÷          | <b>工件原點</b><br>設定預設              |
|            | <b>刀具資料</b><br>用於刀具設定(無接觸)       |

### 3.10 OEM列

選擇性OEM列可讓您控制已連接工具機的功能組態,與其組態無關。

### 3.10.1 OEM列的操作元件

ENTERPRISE

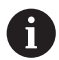

OEM列尚可用的操作元件取決於裝置組態以及已連接工具機的組態。

OEM列通常提供以下操作元件:

| 操作元件 | 功能                      |
|------|-------------------------|
|      | 點擊分頁來顯示或隱藏OEM列          |
| 1000 | <b>標誌</b><br>顯示設置的OEM標誌 |

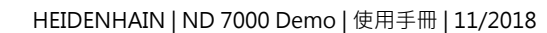

3

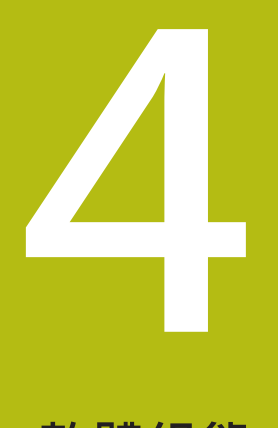

軟體組態

### 4.1 概觀

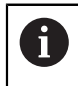

確定在執行底下說明的動作之前,已經閱讀並了解"基本操作"章節。 進一步資訊: "基本操作", 17 頁碼

在成功安裝之後正確使用ND 7000 Demo之前,需要設置ND 7000 Demo。本章節 說明如何進行下列設定:

- 複製組態檔案
- 上載組態檔案
- 設定語言
- 選擇產品版本(選擇性)

### 4.2 複製組態檔案

在載入ND 7000 Demo內的組態資料之前,必須先將下載的組態檔案DemoBackup.mcc複製到ND 7000 Demo可存取的區域。

- ▶ 移動至暫存資料夾
- ▶ 例如:將組態檔案DemoBackup.mcc複製到以下資料夾: C: ▶ HEIDENHAIN
   ▶ [產品名稱] ▶ Mom ▶ ProductsMGE5 ▶ [產品指派] ▶ user ▶ User

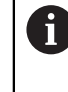

為了讓ND 7000 Demo存取組態檔案 DemoBackup.mcc · 當儲存檔案時 必須維持下列路徑部分:▶ [產品名稱] ▶ Products MGE5 ▶ Mom ▶ [產 品縮寫] ▶ user ▶ User ∘

> 組態檔案可由ND 7000 Demo存取

### 4.3 上載組態檔案

為了設置ND 7000 Demo供在電腦上應用,必須上傳組態檔案DemoBackup.mcc。

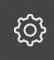

Ľ

- ▶ 點擊主功能表內的**設定**
- > 顯示本產品設定

| <b>Δ</b> 0 | 設定   |    |         |   |
|------------|------|----|---------|---|
| (m)        | 一般資訊 | \$ | 裝置資訊    | × |
| $\Delta$   | 感測器  | ۲  | 螢幕與觸控螢幕 | × |
| ſ          | 介面   | ۰  | 顯示      | Þ |
| 4          | 使用者  | A  | 殿響      | • |
| ŝ          | 軸    | \$ | 印表機     | × |
| $\bigcirc$ | 服務   | Ľ  | 日期和時間   | × |

圖形 13: **設定**功能表

- ▶ 點擊**服務** 
  - ▶ 以下列順序開啟
    - 備份與復原組態
    - 復原組態
    - 完成復原
  - ▶ 在對話內選擇儲存位置:
    - Internal
    - User
  - ▶ 選擇DemoBackup.mcc組態檔案
  - ▶ 使用**確定**確認選擇
  - > 已經套用設定
  - > 提示關閉應用程式
  - ▶ 點擊確定
  - > ND 7000 Demo 關機並且Microsoft Windows視窗已關閉
  - ▶ 重新啟動ND 7000 Demo
  - > ND 7000 Demo 備妥使用

### 4.4 設定語言

使用者介面的預設語言為英文。您可將使用者介面切換成所要的語言。

▶ 點擊主功能表內的**設定** 

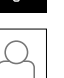

{<u>\_</u>}

- ▶ 點擊使用者
- > 登入的使用者會用打勾記號表示
- ▶ 選擇登入的使用者
- > 在語言下拉式清單中會用國旗指示針對使用者所選取的語言
- ▶ 在語言下拉式清單中選擇所要語言的國旗
- > 以選取的語言顯示該使用者介面

### 4.5 選擇產品版本(選擇性)

ND 7000可用於不同版本。這些版本的差異在於可連接編碼器的介面:

- ND 7013版本
- 含額外輸入與輸出用於切換功能的ND 7013 I/O版本

在設定功能表內,可選擇要用ND 7000 Demo模擬的版本。

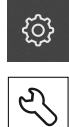

#### ▶ 點擊主功能表內的設定

▶ 點擊**服務** 

- ▶ 點擊產品名稱
- ▶ 選擇所要的版本
- > 此時提示重新啟動
- > ND 7000 Demo備妥用於 的所要版本中

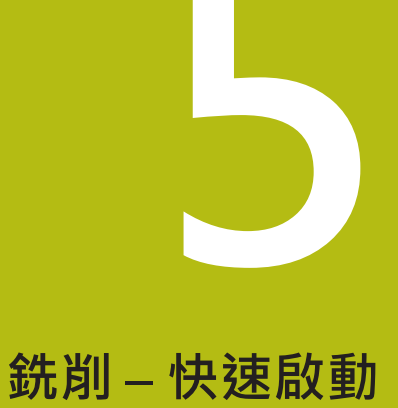

### 5.1 概述

本章節說明範例工件的加工,並且將引導您逐步通過本單元的不同操作模式。您需 要執行以下加工步驟,以便成功生產凸緣:

| 加工步驟    | 操作模式  |
|---------|-------|
| 決定預設0   | 手動操作  |
| 加工貫穿孔   | 手動操作  |
| 加工長方形口袋 | MDI模式 |
| 加工配件    | MDI模式 |
| 決定預設1   | 手動操作  |
| 加工螺栓孔圓  | MDI模式 |
| 加工鑽孔列   | MDI模式 |

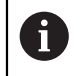

本文內描述的加工步驟無法用ND 7000 Demo完全模擬。然而,您可使用本說明來熟悉最重要的功能與使用者介面。

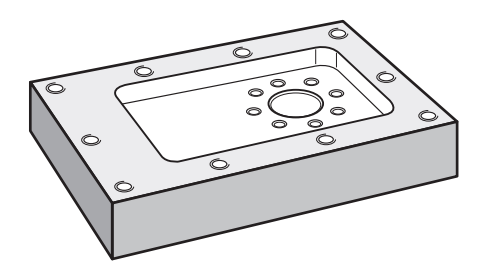

圖形 14: 範例工件

本章節並未說明範例工件外輪廓的加工。假設外輪廓已經加工。

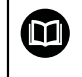

有關個別活動的詳細說明·請參閱操作手冊內的「手動操作」和「MDI 模式」章節ND 7000。

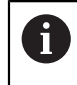

確定在執行底下說明的動作之前,已經閱讀並了解"基本操作"章節。 進一步資訊: "基本操作", 17 頁碼

### 5.2 登入進行快速啟動

使用者登入

針對快速啟動,必須登入**Operator**使用者。

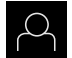

Ð

- ▶ 點擊主功能表內的**使用者登入**
- ▶ 若需要,請將目前登入的使用者登出
- ▶ 選擇Operator使用者
- ▶ 點擊密碼輸入欄位
- ▶ 輸入密碼「operator」

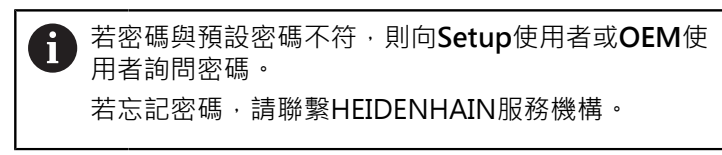

▶ 使用RET確認輸入

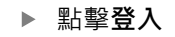

### 5.3 要求

若要製造鋁凸緣,請使用手動操作工具機。以下尺寸技術圖可用於凸緣:

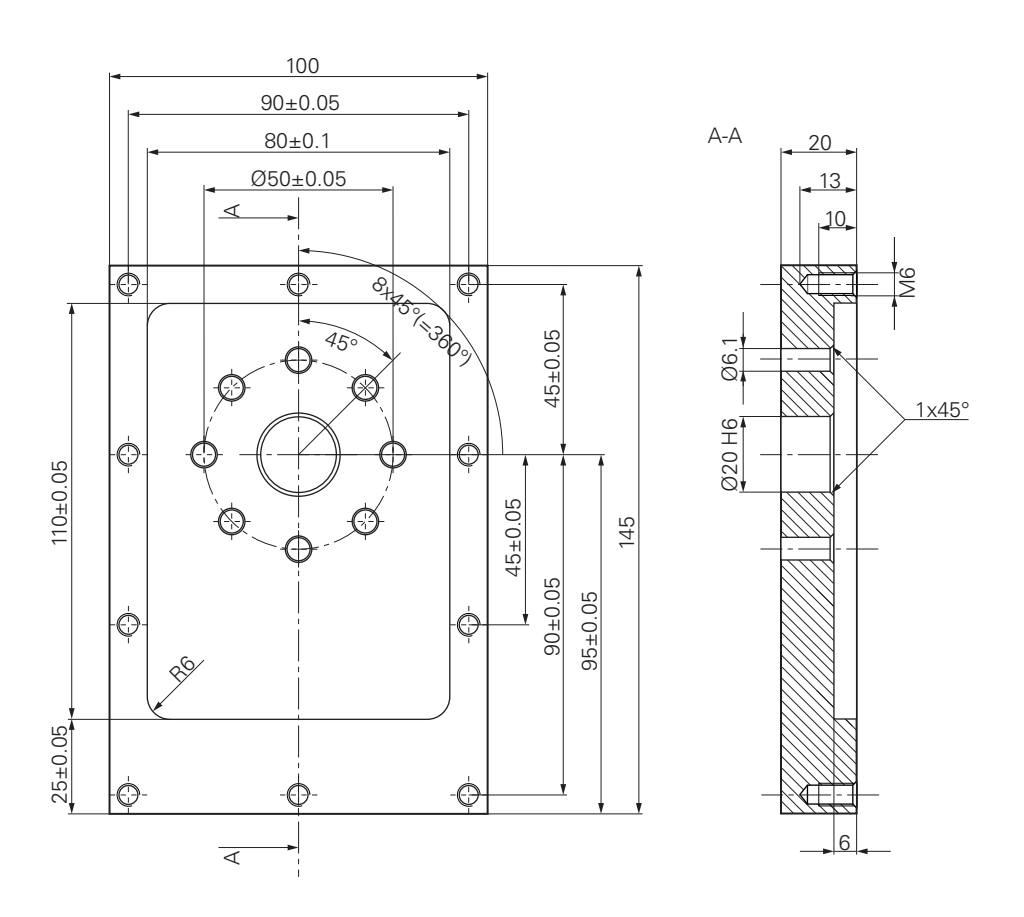

圖形 15: 範例工件--技術圖

#### 工具機

- 工具機已開機
- 一個預先處理過的工件外型夾在工具機上

#### 產品

- 具備ID號碼1089179-xx以及已設置主軸的單元
- 已執行參考記號搜尋
- HEIDENHAINKT 130尋邊器可用

刀具

以下為可用的刀具:

- 鑽頭Ø 5.0 mm
- 鑽頭Ø 6.1 mm
- 鑽頭Ø 19.8 mm
- 鉸刀Ø 20 mm H6
- 端銑刀Ø12 mm
- 鑽孔裝埋Ø 25 mm 90°
- Tap M6

#### 刀具表

針對範例,假設尚未定義用於加工的刀具。 針對所使用的每一刀具,必須在本產品的刀具表內定義特定參數。在後續加工期 間,可透過狀態列存取刀具表內的參數。

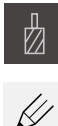

+

X

- ▶ 點擊狀態列上的**刀具**
- > 顯示**刀具**對話
- ▶ 點擊開啟表格
- > 顯示刀具表對話
- ▶ 點擊新增
  - ▶ 在**刀具形式**輸入欄位內,輸入名稱Drill 5.0
  - ▶ 使用RET確認輸入
  - ▶ 在**直徑**輸入欄位內,輸入值5.0
  - ▶ 使用RET確認輸入
  - ▶ 在**長度**輸入欄位內,輸入鑽頭的長度
  - ▶ 使用**RET**確認輸入
  - > 該已定義的Ø 5.0 mm鑽頭已新增至刀具表
  - ▶ 使用命名轉換[類型] [直徑] 重複其他刀具的程序
  - ▶ 點擊**關閉**
  - > 關閉刀具表對話

### 5.4 決定預設(手動操作模式)

一開始需要決定第一預設值。根據此預設值·本產品計算相對座標系統的所有值。 使用HEIDENHAIN KT 130尋邊器確認預設值。

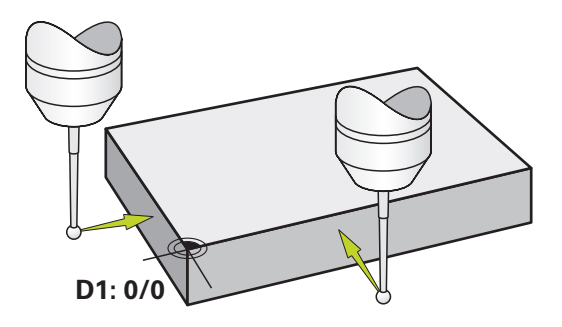

圖形 16: 範例工件 - 尋找預設D1

啟動

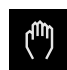

- ▶ 點擊主功能表內的**手動操作**
- > 顯示用於手動操作的使用者介面

探測預設D1

- ▶ 在工具機上,將HEIDENHAIN KT 130尋邊器插入主軸並連接 至本產品
- ▶ 點擊狀態列內的**輔助功能**

| _ |  |
|---|--|
|   |  |
|   |  |
|   |  |

- ▶ 在對話內·點擊探測邊緣
- > 顯示選擇刀具對話方塊
- ▶ 在選擇刀具對話內·啟動使用接觸式探針選項
- ▶ 遵照精靈的指示,並利用探測X方向來定義該預設
- ▶ 朝向工件邊緣移動尋邊器,直到尋邊器上的紅色LED亮起
- > 開啟選擇工件原點對話方塊
- ▶ 從工件邊緣退回尋邊器
- ▶ 在已選取的工件原點欄位內,從預設資料表中選擇預設0
- ▶ 在設定正值欄位內,輸入值0給X方向,並用RET確認
- ▶ 點擊精靈內的**確認** 
  - > 探測座標已載入預設0內
  - ▶ 重複該程序並透過探測定義¥方向內的預設

### 5.5 加工貫穿孔(手動操作模式)

在第一加工步驟內,使用Ø 5.0 mm鑽頭在手動操作模式內鑽出貫穿孔。然後使用Ø 19.8 mm鑽頭鑽出貫穿孔。要輸入該輸入欄位內的值可直接取自於尺寸生產圖。

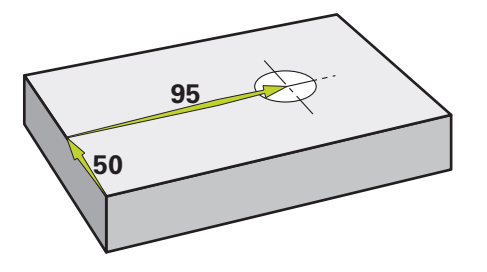

圖形 17: 範例工件 - 鑽一貫穿孔

啟動

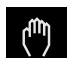

- ▶ 點擊主功能表內的**手動操作**
- > 顯示用於手動操作的使用者介面
- 5.5.1 預鑽貫穿孔
  - Д
- ▶ 在工具機上·將Ø 5.0 mm鑽頭插入主軸內
- > 顯示**刀具**對話

▶ 點擊狀態列上的**刀具** 

▶ 點擊**鑽頭5.0** 

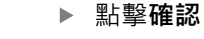

- > 自動套用相關聯的刀具參數
- > 關閉刀具對話

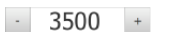

- ▶ 在本產品上,設定3500 1/min的主軸轉速
- ▶ 在工具機上,如下移動主軸:
  - X方向:95 mm
  - Y方向:50公釐
- ▶ 預鑽貫穿孔並退回主軸
- ▶ 維持位置X和Y
- > 您已經成功預鑽貫穿孔

### 5.5.2 搪貫穿孔

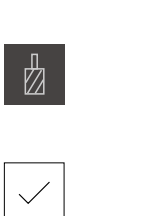

▶ 點擊狀態列上的**刀具** 

▶ 在工具機上,將Ø19.8 mm鑽頭插入主軸內

- > 顯示**刀具**對話
- ▶ 點擊**鑽頭19.8**

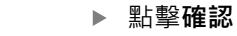

- > 自動套用相關聯的刀具參數
- > 關閉刀具對話
- 400 +
- ▶ 在本產品上·設定400 rpm的主軸轉速
- ▶ 搪貫穿孔並退回主軸
- > 您已經成功搪出貫穿孔

#### 5.6 加工長方形口袋(MDI操作模式)

在MDI操作模式内加工長方形口袋。要輸入該輸入欄位内的值可直接取自於尺寸生 産圖。

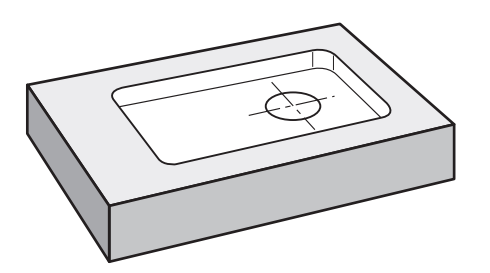

圖形 18: 範例工件 - 加工長方形口袋

#### 啟動

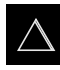

- ▶ 點擊主功能表內的MDI
- > 顯示用於MDI模式的使用者介面

#### 5.6.1 定義長方形口袋

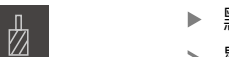

- ▶ 點擊狀態列上的**刀具**
- > 顯示刀具對話 ▶ 點擊端銑刀

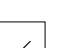

- ▶ 點擊確認
- > 自動套用相關聯的刀具參數
- > 關閉刀具對話
- ▶ 移動刀具直到接觸凸緣表面
  - ▶ 按住位置顯示內的Z > 本產品顯示Z軸為0

Ζ

- ▶ 點擊狀態列上的**建立**
- > 已顯示新單節
- 在**單節類型**下拉式清單中選擇**矩形袋槽**單節類型 ►
- ▶ 根據尺寸資料輸入以下參數:

  - Y上的邊長:80
  - 続轉方向:順時鐘
  - 精銑裕留量:0.2
- ▶ 使用RET確認每個輸入
- ▶ 若要執行單節,請點擊END
- > 已顯示定位輔助
- > 若已啟動模擬視窗,則可看見長方形口袋

END

- 淨空高度:10
  - 深度:-6
  - 中心的X座標:80
  - 中心的Y座標:50
  - X上的邊長:110

### 5.6.2 銑削長方形口袋

×

**主**軸轉速、銑削深度以及進給速率的值取決於端銑刀的金屬移除率以及 工具機。

- ▶ 在工具機上,將Ø12mm端銑刀插入主軸內
- ▶ 在本產品上,設定合適值的主軸轉速
- ▶ 開始加工 遵照精靈的指示
- > 本產品執行銑削操作的個別步驟
- ▶ 點擊**關閉**
- > 已終止程式執行
- > 精靈關閉
- > 您已經成功加工長方形口袋

### 5.7 加工配件(MDI操作模式)

在MDI操作模式內加工配件。要輸入該輸入欄位內的值可直接取自於尺寸生產圖。

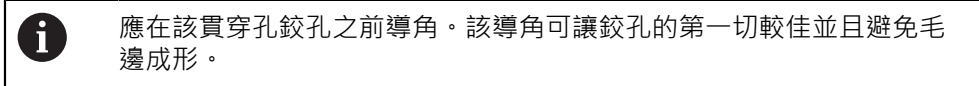

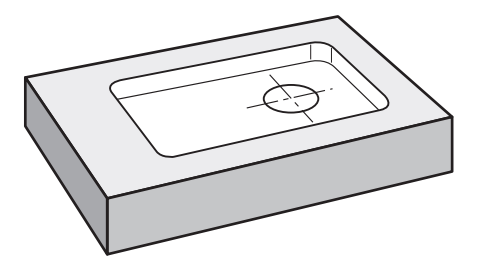

圖形 19: 範例工件 – 加工配件

啟動

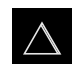

- ▶ 點擊主功能表內的MDI
- > 顯示用於MDI模式的使用者介面

#### 5.7.1 定義配件

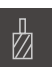

÷

END

- ▶ 點擊狀態列上的**刀具**
- > 顯示**刀具**對話
  ▶ 點擊鉸刀
- - ▶ 點擊**確認** 
    - > 自動套用相關聯的刀具參數
    - > 關閉**刀具**對話
  - ▶ 點擊狀態列上的**建立**
  - > 已顯示新單節
  - ▶ 在**定位**下拉式清單中選擇**單節類型**單節類型
  - ▶ 根據尺寸資料輸入以下參數:
    - X座標:95
    - Y座標:50
    - Z座標:鑽穿
  - ▶ 使用RET確認每個輸入
  - ▶ 若要執行單節,請點擊END
  - > 已顯示定位輔助
  - > 若已啟動模擬視窗·則可看見位置與移動路徑

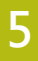

### 5.7.2 配件鉸孔

▶ 在工具機上,將Ø20 mm H6鉸刀插入主軸內

250 ★ 在本產品上,設定250 rpm的主軸轉速

\_\_\_\_\_

▶ 開始加工 – 遵照精靈的指示

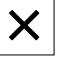

- ▶ 點擊**關閉**
- > 已終止程式執行
- > 精靈關閉
- > 您已經成功加工配件

### 5.8 決定預設(手動操作模式)

若要對準螺栓孔圓與鑽孔架,您必須將配件的圓心設定為預設。根據此預設值,本 產品計算相對座標系統的所有值。使用HEIDENHAIN KT 130尋邊器確認預設值。

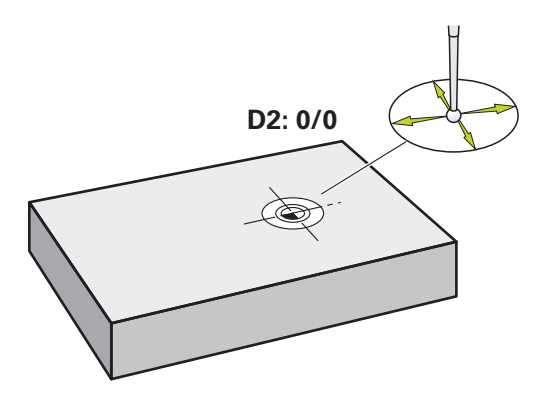

圖形 20: 範例工件 - 尋找預設D2

啟動

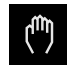

- ▶ 點擊主功能表內的**手動操作**
- > 顯示用於手動操作的使用者介面

探測預設D2

▶ 在工具機上·將HEIDENHAIN KT 130尋邊器插入主軸並連接 至本產品

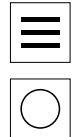

- ▶ 點擊狀態列內的**額外功能**
- ▶ 點擊對話內的**尋找圓心**
- > 開啟選擇刀具對話方塊
- ▶ 在**選擇刀具**對話內 · 啟動使用接觸式探針選項
- ▶ 遵照精靈的指示
- ▶ 朝向工件邊緣移動尋邊器,直到尋邊器上的紅色LED亮起
- > 開啟選擇工件原點對話方塊
- ▶ 從工件邊緣退回尋邊器
- ▶ 在已選取的工件原點欄位內·選擇預設1
- ▶ 在**設定正值**欄位內 · 輸入值0給位置值X和位置值Y · 並 用RET確認
- ▶ 點擊精靈內的**確認**
- > 探測座標已載入預設1內

啟動預設值

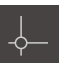

 $\checkmark$ 

- ▶ 點擊狀態列上的**工件原點**
- > 開啟工件原點對話方塊
- ▶ 點擊預設**1**
- ▶ 點擊**確認**
- > 預設已設定
- > 在狀態列上,預設顯示為1

## 5.9 鑽一圓孔圖(MDI模式)

在MDI模式內鑽該圓孔圖。要輸入該輸入欄位內的值可直接取自於尺寸生產圖。

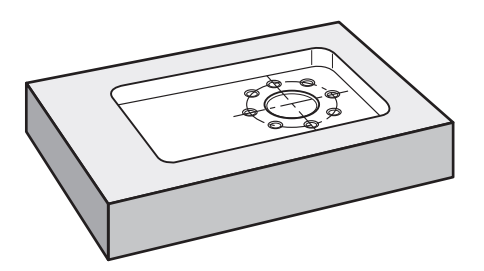

圖形 21: 範例工件 – 鑽一圓孔圖

啟動

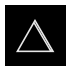

- ▶ 點擊主功能表內的MDI
- > 顯示用於MDI模式的使用者介面

#### 5.9.1 定義圓孔圖

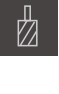

- ▶ 點擊狀態列上的**刀具**
- > 顯示**刀具**對話
  - ▶ 點擊鑽頭6.1
- ▶ 點擊**確認**
- > 自動套用相關聯的刀具參數
- > 關閉**刀具**對話
- ▶ 點擊狀態列上的**建立**
- > 已顯示新單節
- ▶ 在**栓孔圓形**下拉式清單中選擇單節類型單節類型
- ▶ 根據尺寸資料輸入以下參數:
  - 孔數:8
  - 中心的X座標:0
  - 中心的Y座標:0
  - 半徑:25
- ▶ 使用**RET**確認每個輸入
- ▶ 其他所有值則保留預設值
- ▶ 若要執行單節,請點擊END
- > 已顯示定位輔助
- > 若已啟動模擬視窗,則可看見長方形口袋

#### 5.9.2 鑽該圓孔圖

END

- ▶ 在工具機上·將Ø6.1 mm鑽頭插入主軸內
- ▶ 在本產品上,設定3500 rpm的主軸轉速

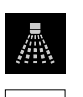

X

- 3500 +

- ▶ 鑽圓孔圖並退回主軸
- ▶ 點擊**關閉**
- > 已終止程式執行
- > 精靈關閉
- > 已經成功完成圓孔圖

### 5.10 鑽一圓孔圖(MDI操作)

在MDI模式內鑽該圓孔圖。要輸入該輸入欄位內的值可直接取自於尺寸生產圖。

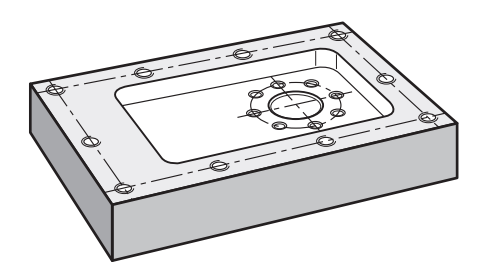

圖形 22: 範例工件 - 鑽一圓孔圖

啟動

 $\triangle$ 

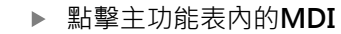

> 顯示用於MDI模式的使用者介面

### 5.10.1 定義圓孔圖

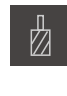

**F** 

- ▶ 點擊狀態列上的**刀具**
- > 顯示**刀具**對話
- ▶ 點擊**鑽頭5.0**
- ▶ 點擊**確認**
- > 自動套用相關聯的刀具參數
- > 關閉**刀具**對話
- ▶ 點擊狀態列上的建立
- > 已顯示新單節
- ▶ 在鑽孔列下拉式清單中選擇單節類型單節類型
- ▶ 根據尺寸資料輸入以下參數:
  - 第一孔的X座標:-90
  - 第一孔的Y座標: -45
  - 每列之孔數:4
  - 孔距:45
  - 角度:0°
  - 深度:-13
  - 列數:3
  - 列距:45
  - **檔案模式**:鑽孔架
- ▶ 使用RET確認每個輸入
- ▶ 若要執行單節 · 請點擊END
- > 已顯示定位輔助
- > 若已啟動模擬視窗,則可看見長方形口袋

#### 5.10.2 鑽該鑽孔列

END

- ▶ 在工具機上,將Ø 5.0 mm鑽頭插入主軸內
- · 3500 + 在本產品上·設定3500 rpm的主軸轉速

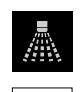

X

64

- ▶ 鑽出鑽孔列並退回主軸
- ▶ 點擊**關閉**
- > 已終止程式執行
- > 精靈關閉
- > 已經成功完成鑽孔列

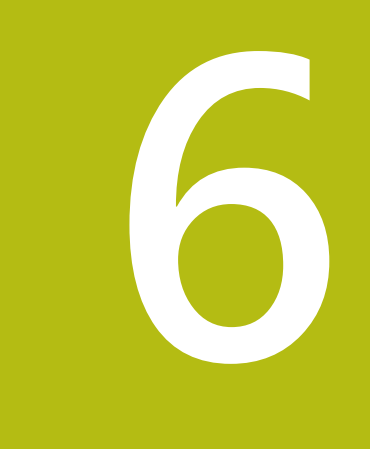

# ScreenshotClient

### 6.1 概觀

ND 7000 Demo的標準安裝也包括ScreenshotClient程式。您可使用ScreenshotClient拍攝展示軟體或本單元的螢幕截圖。 本章節說明ScreenshotClient如何設置與使用。

### 6.2 有關ScreenshotClient的資訊

您可使用ScreenshotClient從電腦拍攝展示軟體現用畫面或本單元的螢幕截圖。拍 攝螢幕截圖之前,請選擇所要的使用者介面語言,以及要儲存螢幕截圖的檔名與位 置。

1

ScreenshotClient建立所要螢幕的影像檔案:

- 以.PNG格式
- 含設置的名稱
- 含適當的語言代碼
- 含年、月、日、時、分與秒的時間資訊

| Connection                                                                                              | 127.0.0.1  | Disconnect     | $\bigvee$ |
|----------------------------------------------------------------------------------------------------|------------|----------------|-----------|
| Identifier                                                                                              | C:\HEIDENH | AIN\screenshot |           |
| Language                                                                                                | 🔕 all 🛛 de | e fr 🕥         |           |
| S                                                                                                    | napshot    |                |           |
| [2] Screenshot was taken successfully.<br>[1] Connection established.<br>[0] Screenshot Client started. |            |                |           |
| $\sim$                                                                                                  |            |                |           |

圖形 23: ScreenshotClient使用者介面

- **1** 連線狀態
- 2 檔案路徑與檔名
- 3 語言選擇
- 4 狀態訊息

### 6.3 開啟ScreenshotClient

- ▶ 在Microsoft Windows中連續選擇:
  - 啟動
  - 所有程式
  - HEIDENHAIN
  - ND 7000 Demo
  - ScreenshotClient
- > ScreenshotClient已啟動:

| Connection                     | 127.0.0.1 | Connect |
|--------------------------------|-----------|---------|
| Identifier                     |           |         |
| Language                       |           | )       |
|                                | Snapshot  |         |
| [0] Screenshot Client started. |           |         |
|                                |           |         |

圖形 24: ScreenshotClient已經啟動(尚未連線)

> 此時可將ScreenshotClient與展示軟體或本產品連接

### 6.4 將ScreenshotClient與展示軟體連接

在建立與ScreenshotClient的連接之前,首先啟動展示軟體或將 本單元開機。否則在嘗試連線時,ScreenshotClient將顯示狀態訊 息Connection close.

- ▶ 若尚未如此・請啟動展示軟體 進一步資訊: "啟動ND 7000 Demo", 23 頁碼
- ▶ 點擊Connect

A

- > 已建立與展示軟體的連接
- > 狀態訊息已更新
- > Identifier與Language輸入欄位變成啟用

### 6.5 連接ScreenshotClient與本單元

**先決條件**:裝置上必須設置網路。

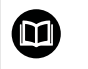

有關在本單元上設置網路的詳細資訊,請參閱ND 7000的操作手冊內之「設定」單元。

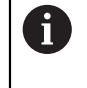

在建立與ScreenshotClient的連接之前,首先啟動展示軟體或將 本單元開機。否則在嘗試連線時,ScreenshotClient將顯示狀態訊 息Connection close.

- ▶ 若尚未如此,請將本單元開機
- ▶ 在連接輸入欄位內輸入介面的IPv4位址。 您可從地下找到本單元的位址:介面 ▶ 網路 ▶ X116
- ▶ 點擊Connect
- > 已建立與本單元的連接
- > 狀態訊息已更新
- > Identifier與Language輸入欄位變成啟用

### 6.6 設置ScreenshotClient來拍攝螢幕截圖

一旦已經啟動ScreenshotClient,可進行下列設置:

- 儲存螢幕截圖的位置並且是檔名所在
- 建立螢幕截圖的使用者介面語言

### 6.6.1 設置螢幕截圖的儲存位置與名稱

依照預設,ScreenshotClient將螢幕截圖儲存到以下儲存位置:

# C: ▶ HEIDENHAIN ▶ [產品名稱] ▶ ProductsMGE5 ▶ Mom ▶ [產品代碼] ▶ sources ▶ [檔名]

若需要,可定義不同的儲存位置。

- ▶ 點擊Identifier輸入欄位
- ▶ 將至儲存位置的路徑以及螢幕截圖名稱輸入至Identifier輸入欄位

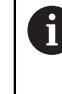

使用下列語法輸入螢幕截圖的路徑和檔名: [磁碟]:\[資料夾]\[檔名]

> ScreenshotClient會將所有螢幕截圖儲存至輸入的儲存位置

### 6.6.2 設置螢幕截圖的使用者介面語言

Language輸入欄位顯示展示軟體或本單元可用的所有使用者介面語言。一旦已經選擇語言代碼,ScreenshotClient將用對應的語言來拍攝螢幕截圖。

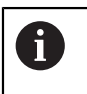

展示軟體或本單元上使用的使用者介面語言對於螢幕截圖無任何影響。 螢幕截圖總是以在ScreenshotClient內選取的語言來建立。

#### 在所要使用者介面語言下的螢幕截圖

要以所要的使用者介面語言來拍攝螢幕截圖

▶ 在Language輸入欄位內使用方向箭選擇所要的語言代碼

| < |  |
|---|--|
| > |  |

- > 選取的語言代碼會用紅色顯示
- > ScreenshotClient以所要的使用者介面語言來建立螢幕截圖

#### 所有可用的使用者介面語言之螢幕截圖

若要以所有可用的使用者介面語言來建立螢幕截圖

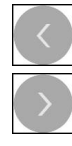

- ▶ 使用方向箭選擇Language輸入欄位內的all> all語言代碼會用紅色顯示
- > ScreenshotClient以所有可用的使用者介面語言來建立螢幕截 圖

### 6.7 建立螢幕截圖

- ▶ 在展示軟體或本單元內,呼叫要拍攝螢幕截圖的畫面
- ▶ 切換至ScreenshotClient
- ▶ 點擊Snapshot

i

> 螢幕截圖已建立並儲存到設置的儲存位置

以[檔名]\_[語言代碼]\_[YYYYMMDDhhmmss]的格式儲存螢幕截圖(例 如 screenshot\_en\_20170125114100)

> 狀態訊息已更新:

| ScreenshotClient                                                                                        |          |         |              |
|----------------------------------------------------------------------------------------------------|----------|---------|--------------|
| Connection                                                                                              | 127.0.0  | .1      | Disconnect   |
| Identifier                                                                                              | C:\HEI   | DENHAIN | l\screenshot |
| Language                                                                                                | 🔇 all    | de      | fr 🔊         |
| [2] Screenshot was taken successfully.<br>[1] Connection established.<br>[0] Screenshot Client started. | Snapshot |         |              |

圖形 25: ScreenshotClient在已經成功建立螢幕截圖之後

# 6.8 退出ScreenshotClient

- ▶ 點擊Disconnect
- > 已終止至展示軟體或本單元的連線
- ▶ 點擊**關閉**
- > 已退出ScreenshotClient

#### 索引 7

| Μ                                                                                                    |                                 |
|----------------------------------------------------------------------------------------------------|---------------------------------|
| MDI:功能表                                                                                                    | 29                              |
| MDI模式:範例62,                                                                                                    | 63                              |
| MDI操作模式:範例 57,                                                                                                    | 59                              |
| 0                                                                                                    |                                 |
| 0                                                                                                    |                                 |
| OEM列                                                                                                    | 41                              |
| OEM列:操作元件                                                                                                    | 41                              |
| c                                                                                                    |                                 |
| Care an ab at Cliant                                                                                                    | <u> </u>                        |
| ScreensnotClient                                                                                                    | 50                              |
| ScreensnotClient:建业宝希截回                                                                                                    | I                               |
| 69<br>Caracarah atClicant,泪川                                                                                                    | 70                              |
| ScreenshotClient: 3四                                                                                                    | /0                              |
| ScreenshotClient: 波直                                                                                                    | 68                              |
| ScreenshotClient: 理按                                                                                                    | 67                              |
| ScreenshotClient: 密印                                                                                                    | 67                              |
| ScreensholClient: 頁計                                                                                                    | 60                              |
| Л                                                                                                    |                                 |
| 刀具表:建立                                                                                                    | 53                              |
|                                                                                                    |                                 |
| 手                                                                                                    |                                 |
| 手動操作                                                                                                    | 27                              |
| 手動操作:功能表                                                                                                    | 27                              |
| 手動操作模式:範例 54, 55,                                                                                                    | 61                              |
| 手勢:拖曳                                                                                                    | 20                              |
| 手勢:按住                                                                                                    | 19                              |
| 手勢:操作                                                                                                    | 19                              |
| 手勢:點擊                                                                                                    | 19                              |
| ፒታ                                                                                                    |                                 |
| 功能書·MDI                                                                                                    | 20                              |
| 功能衣 . MDI                                                                                                    | 29                              |
| り 舵衣: 于 割 探 作                                                                                                    | 27                              |
| 功能衣,使用有豆八<br>功能主,扒它                                                                                                    | 33<br>24                        |
| り<br>北<br>北<br>北<br>ま<br>・<br>尚<br>安<br>笠<br>田<br>                                                                                                    | 34<br>21                        |
| り肥衣 · 隘条官理                                                                                                    | 31<br>25                        |
| 功能衣.腳闭                                                                                                    | 30                              |
| 用                                                                                                    |                                 |
| 用於標記文字的符號與字型                                                                                                    | 9                               |
|                                                                                                    |                                 |
| 安全的资源                                                                                                    |                                 |
| 安裝檔案:下載                                                                                                    | 12                              |
| 44                                                                                                    |                                 |
|                                                                                                    |                                 |
| 快速啟動                                                                                                    | 50                              |
| 使                                                                                                    |                                 |
| 使用・不正確                                                                                                    | ۵                               |
| は田・音團                                                                                                    |                                 |
|                                                                                                    | u                               |
| 使用:<br>・<br>活<br>回<br>・<br>二<br>に<br>し<br>に<br>し<br>に<br>し<br>い<br>し<br>い<br>い<br>い<br>い<br>い<br>い<br>い<br>い<br>い<br>い<br>い<br>い<br>い<br>い<br>い<br>い<br>い<br>い<br>い<br>い<br>い<br>い<br>い<br>い<br>い<br>い<br>い<br>い<br>い<br>い<br>い<br>い<br> | 9<br>71                         |
| 使用者:登入                                                                                                    | 9<br>24<br>24                   |
| 使用者:登入24,<br>使用者:登出                                                                                                    | 9<br>24<br>24<br>24             |
| 使用者:登入24,<br>使用者:登出<br>使用者介面:MDI功能表<br>使用者介面:毛動操作功能表                                                                                                    | 9<br>24<br>24<br>29<br>27       |
| 使用者:登入24,<br>使用者:登出<br>使用者介面:MDI功能表<br>使用者介面:手動操作功能表<br>使用者介面:主功能表                                                                                                    | 9<br>24<br>24<br>29<br>27<br>26 |

| 使用者介面:啟動之後<br>使用者介面:設定功能表<br>使用者介面:檔案管理功能表…<br>使用者介面:關閉功能表<br>使用者登入    | 25<br>34<br>31<br>35<br>24                 |
|------------------------------------------------------------------------|--------------------------------------------|
| <mark>拖</mark><br>拖曳                                                   | 20                                         |
| ₩<br>狀態列<br>狀態列:操作元件                                                   | 39<br>39                                   |
| <mark>按</mark><br>按住                                                   | 19                                         |
| <b>展</b><br>展示:閱讀注意事項<br>展示軟體:功能<br>展示軟體:用途                            | 9<br>8<br>9                                |
| <mark>退</mark> 退:ScreenshotClient                                      | 70                                         |
| <mark>密</mark><br>密碼:預設密碼                                              | 51                                         |
| <mark>啟</mark><br>啟動:軟體                                                | 23                                         |
| <b>產</b><br>產品版本                                                       | 47                                         |
| <b>組</b><br>組態資料:上載檔案<br>組態資料:複製檔案                                     | 46<br>45                                   |
| <b>設</b><br>設定:功能表<br>設置:ScreenshotClient<br>設置:軟體<br>設置:螢幕截圖的使用者介面語   | 34<br>68<br>44<br>语言                       |
| oo<br>設置:螢幕截圖的儲存位置<br>設置:螢幕截圖的檔案名稱                                     | 68<br>68                                   |
| 軟                                                                      |                                            |
| 軟體:下載安裝檔案<br>軟體:安裝<br>軟體:系統需求<br>軟體:啟動<br>軟體:組態資料4<br>軟體:解除安裝<br>軟體:關機 | 12<br>13<br>12<br>23<br>I5, 46<br>15<br>24 |
| 開                                                                      |                                            |
| 開啟:ScreenshotClient                                                    | 67                                         |
| <mark>滑</mark><br>滑鼠動作:拖曳                                              | 20                                         |

| 滑鼠動作:按住 19<br>滑鼠動作:操作 19<br>滑鼠動作:點擊 19<br>別鼠動作:點擊                                          |
|--------------------------------------------------------------------------------------------|
| 語                                                                                          |
| 語言:設定                                                                                      |
| 範                                                                                          |
| 範例:工件                                                                                      |
| 57<br>範例:配件(MDI操作模式) 59<br>範例:貫穿孔(手動操作模式) 55<br>範例:圓孔圖(MDI模式) 62,63<br>範例:預設(手動操作模式) 54,61 |
| 操                                                                                          |
| 操作:一般操作                                                                                    |
| 螢幕截圖:建立69                                                                                  |
| 螢幕截圖:設置使用者介面語言.68<br>然草載圖:設置健方位署 69                                                        |
| 蜜奉貫圖:設置備存位量                                                                                |
| 輸                                                                                          |
| 輸入裝置:操作18                                                                                  |
| 檔                                                                                          |
| 檔案管理:功能表                                                                                   |
|                                                                                            |
| 點擊19                                                                                       |
| <b>翩</b><br>關閉:功能表                                                                         |
| <mark>觸</mark><br>觸控螢幕:操作18                                                                |

HEIDENHAIN | ND 7000 Demo | 使用手冊 | 11/2018

## 8 圖示清單

| 影像 1:  | 安裝精靈                                         |    |
|--------|----------------------------------------------|----|
| 影像 2:  | 安裝精靈含啟動的 <b>展示軟體</b> 選項以及 Screenshot Utility | 14 |
| 影像 3:  | <b>使用者登入</b> 功能表                             | 23 |
| 影像 4:  | 使用者介面(手動操作模式內)                               | 26 |
| 影像 5:  | 銑削應用模式內的 <b>手動操作</b> 功能表                     | 27 |
| 影像 6:  | 車削應用模式內的 <b>手動操作</b> 功能表                     |    |
| 影像 7:  | 銑削應用模式內的 <b>MDI模式</b> 功能表                    |    |
| 影像 8:  | 車削應用模式內的 <b>MDI模式</b> 功能表                    |    |
| 影像 9:  | <b>MDI單節</b> 對話                              |    |
| 影像 10  | ): <b>檔案管理</b> 功能表                           |    |
| 影像 11: | .: 使用者登入功能表                                  | 33 |
| 影像 12  | 2: <b>設定</b> 功能表                             | 34 |
| 影像 13  | 3: <b>設定</b> 功能表                             | 46 |
| 影像 14: | I:     範例工件                                  | 50 |
| 影像 15  | i:      範例工件—技術圖                             | 52 |
| 影像 16  |                                              | 54 |
| 影像 17: | ?:      範例工件 – 鑚一貫穿孔                         | 55 |
| 影像 18: | <b>3</b> :      範例工件 – 加工長方形口袋               | 57 |
| 影像 19: | ):     範例工件 – 加工配件                           | 59 |
| 影像 20  | ):    範例工件 – 尋找預設D2                          | 61 |
| 影像 21: | :      範例工件 – 鑚一圓孔圖                          | 62 |
| 影像 22  | 2:      範例工件 – 鑚一圓孔圖                         | 63 |
| 影像 23  | 3: ScreenshotClient使用者介面                     | 66 |
| 影像 24  | l: ScreenshotClient已經啟動(尚未連線)                | 67 |
| 影像 25  | ScreenshotClient在已經成功建立螢幕截圖之後                | 69 |
## HEIDENHAIN

DR. JOHANNES HEIDENHAIN GmbH

Dr.-Johannes-Heidenhain-Straße 5 83301 Traunreut, Germany 2 +49 8669 31-0 FAX +49 8669 32-5061 E-mail: info@heidenhain.de

 Technical support
 Fixt
 +49 8669 32-1000

 Measuring systems
 +49 8669 31-3104

 E-mail: service.ms-support@heidenhain.de

 NC support
 +49 8669 31-3101

 E-mail: service.nc-support@heidenhain.de

 NC programming
 +49 8669 31-3103

 E-mail: service.nc-pgm@heidenhain.de

 PLC programming
 +49 8669 31-3102

 E-mail: service.plc@heidenhain.de

 APP programming
 +49 8669 31-3106

 E-mail: service.plc@heidenhain.de

www.heidenhain.de

##